# 내비게이션 사용자 매뉴얼

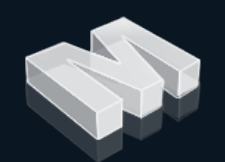

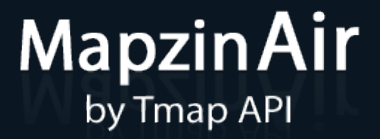

MapzinAir by Tmap API

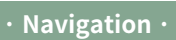

| ·Navi 시작하기 | 4 |
|------------|---|
| · 화면 구성    | 5 |
| · 검색하기     |   |
| · 경로안내 하기  |   |
| · 지점관리     |   |
| · 환경설정     |   |
| · 업데이트     |   |

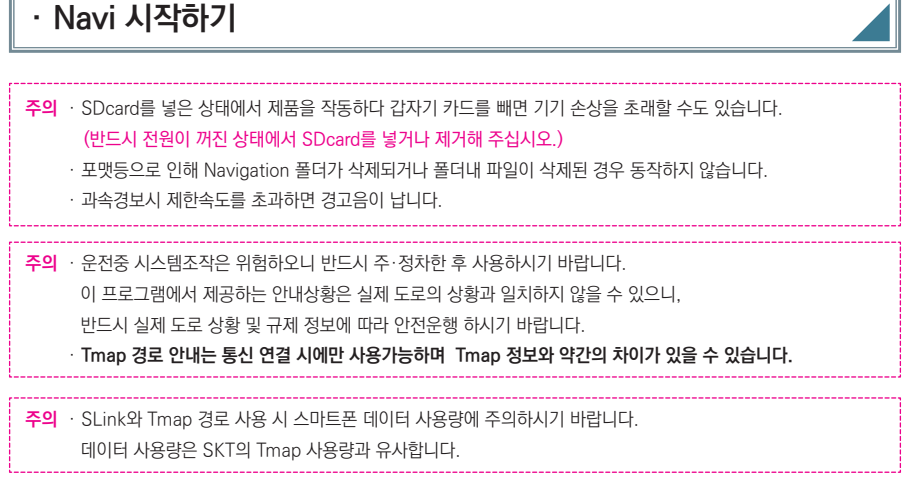

### 🕥 Navi 시작하기

1) 초기화면에서 내비게이션 아이콘을 누릅니다.

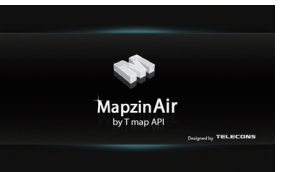

음성안내 시작하며 주의문구 화면이 나타납니다.
 화면의 동의 버튼을 터치하면 다음 단계로 넘어갑니다.

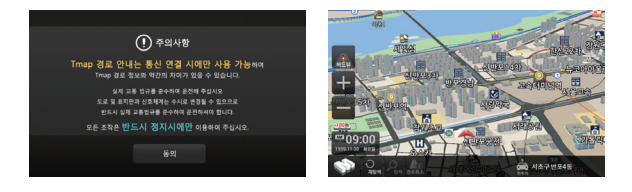

#### 참고

#### ◆ 다음과 같은 경우에는 GPS 수신이 안될 수 있습니다.

- · 콜드 스타트(Cold Start)일 경우(즉, 제품 구입 후 처음 사용하거나 장기간(3일 이상) 사용하지 않은 경우) 5~30분 동안 현위치를 인식하지 못할 수 있습니다.
- · GPS 수신기가 접혀있는 경우
- · GPS 수신기가 하늘을 볼 수 없는 지하 주차장이나 고가도로 밑에 있는 경우
- ·실내 또는 고층 빌딩 사이에 GPS 수신기가 위치한 경우
- · 차량 안에 GPS 신호를 방해하는 장치가 작동중인 경우(예:다른 GPS장치, 일부 무선 시동경보기 등)
- · 흐리거나 구름이 많은 날씨 이거나 전면 유리에 금속 성분의 썬팅이 되어 있는 경우
- · GPS 수신이 좋지 않은 장소에서 차량이 움직일 경우 정지한 경우보다 현위치 인식 시간이 다소 길어질 수 있습니다.

# • 화면 구성 > 기본메뉴 ● 비뉴 ● 비뉴 ● 비뉴 ● 비뉴 ● 비뉴 ● 비뉴 ● 비뷰 ● 비뷰 ● 비뷰 ● 비뷰 ● 비뷰 ● 비뷰 ● 비뷰 ● 비뷰 ● 비뷰 ● 비뷰 ● 비뷰 ● 비뷰 ● 비뷰 ● 비뷰 ● 비뷰 ● 비뷰 ● 비뷰 ● 비뷰 ● 비뷰 ● 비뷰 ● 비뷰 ● 비뷰 ● 비뷰 ● 비뷰 ● 비뷰 ● 비뷰 ● 비뷰 ● 비뷰 ● 비뷰 ● 비뷰 ● 비용 ● 日 ● 日 ● 日 ● 日 ● 日 ● 日 ● 日 ● 日 ● 日 ● 日 ● 日 ● 日 ● 日

#### 【〈MENU〉 설명은 다음과 같습니다.

위치검색 : 통합검색, 명칭검색, 도로명주소검색, 최근검색, 즐겨찾기 검색, 주변검색, 전화번호검색, 지번주소검색

경로관리 : 경로정보, 경로열기, 경로저장, 경로취소 등 선택한 출발지에서 도착지까지의 경로 내용을 보여 줍니다.

지점관리 : 최근검색편집, 등록지편집, 안전운행지점편집 등 등록한 지점들을 수정합니다.

환경설정 : 지도설정, 화면설정, 안내설정, 안전운행설정, 탐색설정, 사용자설정, GPS설정, 프로그램정보 등 네비게이션 사용환경을 설정 할 수 있습니다.

#### 🕥 서브메뉴

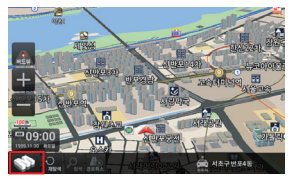

< 메뉴 >

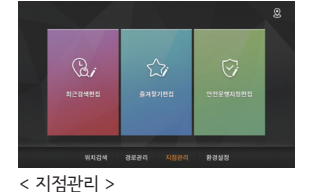

| ۵ |                 |                     |                      |          |  |
|---|-----------------|---------------------|----------------------|----------|--|
|   | All<br>Billitid | ्रीक)<br>इ.स.च      | 60<br>5 2 8 5 2 8 4  | <br>≣≘## |  |
|   | 会               | <b>ि</b><br>२ छ ३ थ | <b>छ</b><br>रावछडराज | 지범주소광색   |  |
|   |                 |                     |                      | 경설정      |  |

1

<위치검색 >

ব- (১) ব+

|    |                |            |        |                       | 8 |
|----|----------------|------------|--------|-----------------------|---|
|    | AS IN          | 227<br>227 |        | <b>⊘्रो</b><br>अष्टम≏ |   |
| 24 | <b>후명 위치</b> 권 | ल अडडव     | 지정관리 환 | 경실정                   |   |

< 경로관리 >

< 환경설정 >

전체초기화 위치검색 경로관리

# · 화면 구성

# 🕥 지도 화면

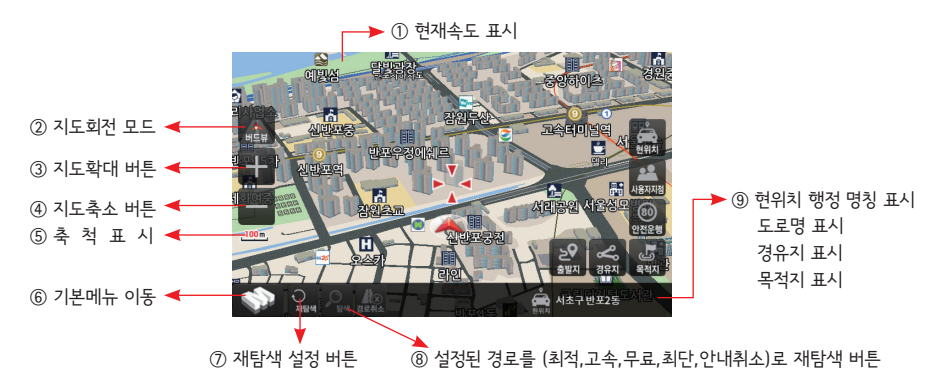

#### ┃ 지도화면의 아이콘은 다음과 같습니다.

| 1                        |                                                                                                  | <b>현재속도 표시</b> : 현재 속도를 표시합니다.                                       |
|--------------------------|--------------------------------------------------------------------------------------------------|----------------------------------------------------------------------|
|                          |                                                                                                  | <b>지도회전 모드</b> : 아이콘을 클릭하면 지도회전 모드가 바뀝니다.                            |
|                          |                                                                                                  | - Heading Up : 차량중심 지도회전으로 나침반이 회전합니다.                               |
| 2                        | 버드뷰                                                                                              | - 버드뷰(3D) : 지도화면이 버드뷰로 바뀌며 차량중심으로 지도회전 합니다.                          |
|                          |                                                                                                  | - North Up : 지도화면 북쪽 중심으로 차량이 회전합니다.                                 |
| 3                        | +                                                                                                | <b>지도확대보기(10단계)</b> : 지도화면이 확대되어 보여줍니다.                              |
| 4                        |                                                                                                  | 지도축소보기(10단계) : 지도화면이 축소되어 보여줍니다.                                     |
| (5)                      | <u>100 m</u>                                                                                     | <b>축척표시(25m~100km)(1~10단계)</b> : 현재 지도축척을 표시합니다.                     |
| ര                        |                                                                                                  | 기본메뉴이동 아이콘 : 네비게이션의 기본메뉴로 이동합니다.                                     |
|                          |                                                                                                  | 메뉴 아이콘은 자동차 브랜드마다 차이가 있을 수 있습니다.                                     |
|                          | . <b>○</b> ₹                                                                                     | <b>재탐색 설정 버튼</b> : 아이콘을 누르면 주기 재탐색 설정 옵션이 표출되며,                      |
| $\overline{\mathcal{O}}$ | 재탐색                                                                                              | 경로 안내 도중에 아이콘을 누르면 실시간 경로를 재탐색합니다.                                   |
| U                        | ्<br>,<br>,<br>,<br>,<br>,<br>,<br>,<br>,<br>,<br>,<br>,<br>,<br>,<br>,<br>,<br>,<br>,<br>,<br>, | 통신 연결이 해제 될 경우 다음과 같은 아이콘으로 표시 되며 Tmap 경로 탐색을 할 수 없습니다.              |
| 0                        |                                                                                                  | 경로 재 탐색 아이콘 : 출발지와 목적지를 설정 후 경로를 탐색하면 활성화로 표시됩니                      |
| 0                        | 탐색                                                                                               | 다. (최적/고속/일반/최단으로 경로를 재탐색 할 때 사용됩니다.)                                |
| 9                        | A 사평대                                                                                            | 로 한 <b>현위치/도로명/경유지/목적지</b> : 현위치, 도로명, 경유지, 목적지의 명칭이<br>순차적으로 표시됩니다. |

# 🕥 지도 이동 화면

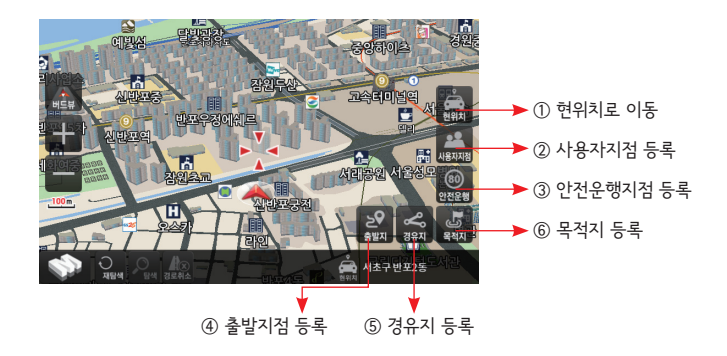

#### ┃ 지도화면의 아이콘은 다음과 같습니다.

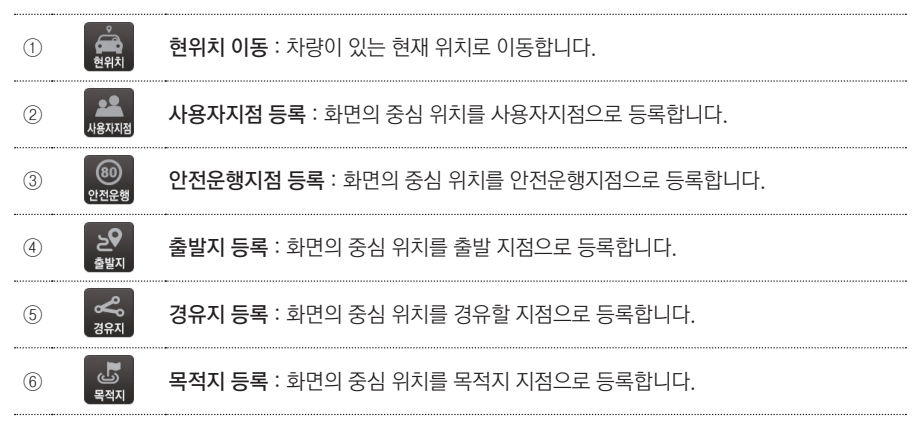

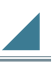

## 🕥 경로 탐색 화면

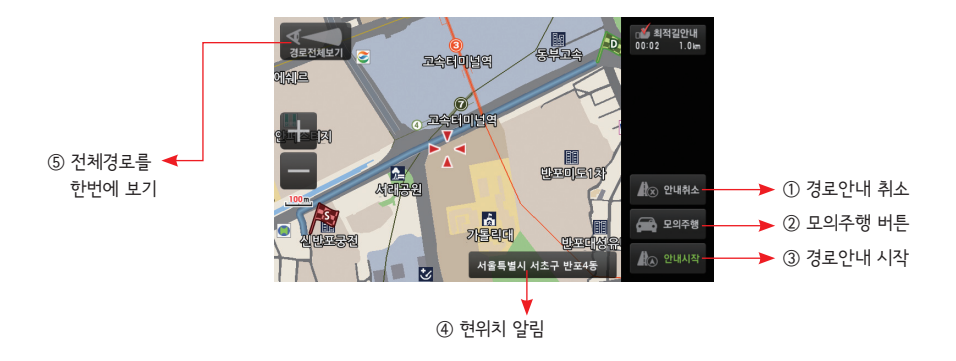

#### ▮경로 탐색 화면의 아이콘은 다음과 같습니다.

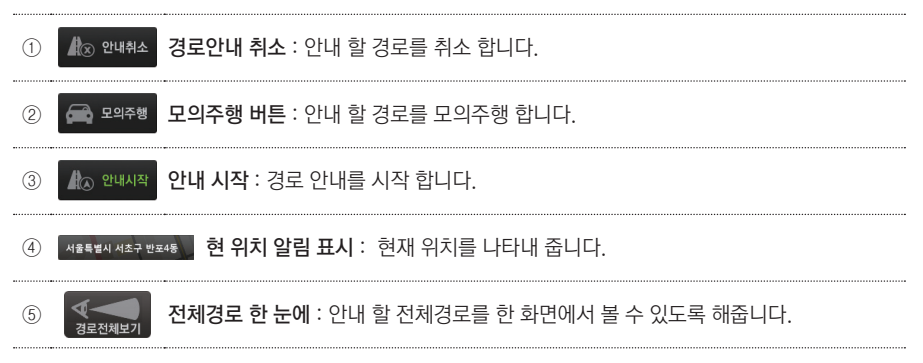

# · 화면 구성

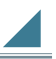

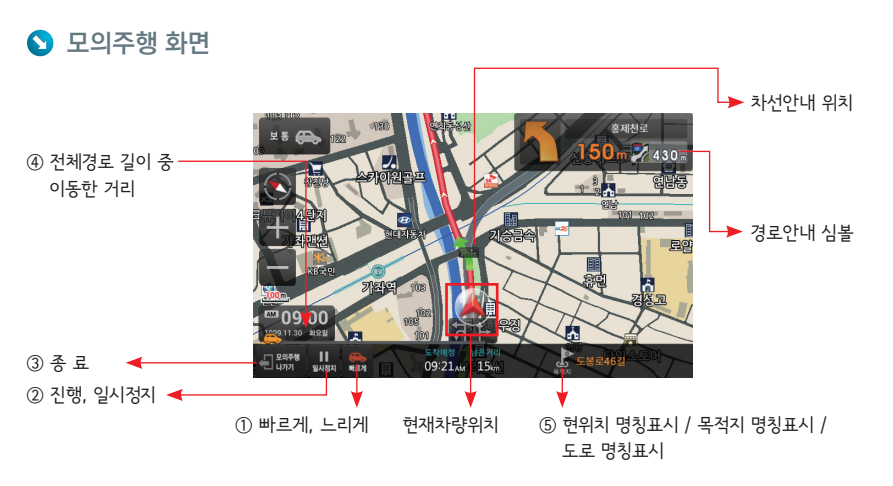

#### ┃모의주행 툴바 설명은 다음과 같습니다.

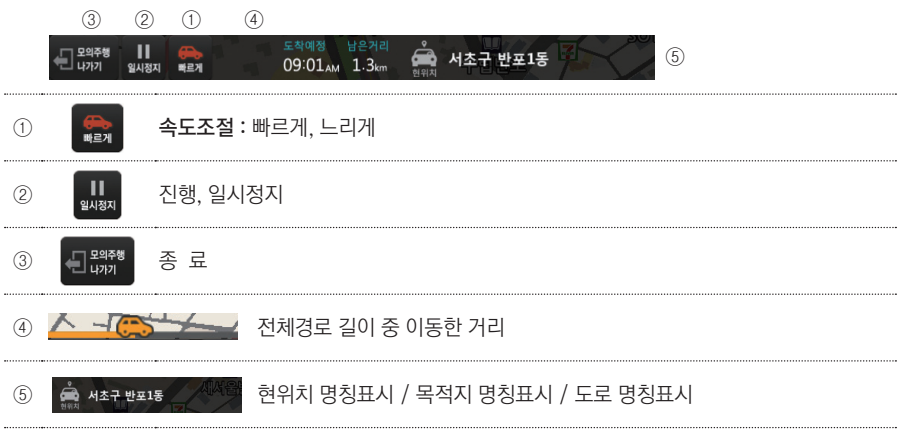

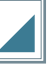

S 통합검색 ... 통합으로 위치를 검색할 수 있습니다.

1) 메뉴 → 위치검색 → 통합검색
 아이콘을 누릅니다.
 <통합검색>화면이 나타납니다.

#### 2) 명칭입력하기

<통합검색>화면에서 찾고자 하는 곳의 명칭을 입력한 후 〈검색〉 아 이콘을 누릅니다. <통합검색결과> 화면이 나타납니다.

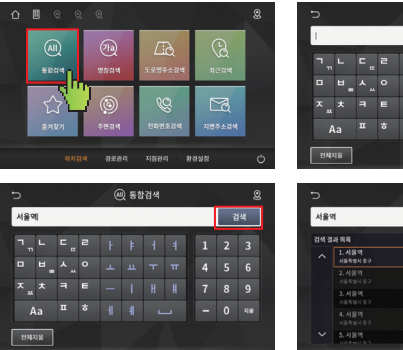

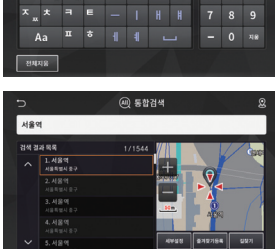

#### ▮통합검색은 목적지의 이름, 주소, 전화번호 어떤 검색어로 이용해도 검색이 가능한 기능입니다.

① 검색 : 검색란에 넣은 명칭이나 주소, 전화번호로 통합 검색합니다.

| 명칭으로 입력할 경우  | 예) : 명칭, 초성 가능   |
|--------------|------------------|
| 주소로 입력할 경우   | 예) : 구주소, 신주소 가능 |
| 전화번호로 입력할 경우 | 예) : 8자리 이상 입력   |

#### 🕥 명칭검색 ... 명칭으로 위치를 검색할 수 있습니다.

- 1) 메뉴 → 위치검색 → 명칭검색 아이콘을 누릅니다. <명칭검색>화면이 나타납니다.
- 명칭입력하기
   〈명칭검색〉화면에서 찾고자 하는 곳의 명칭을 입력한 후 〈검색〉 아 이콘을 누릅니다.
   <명칭검색결과> 화면이 나타납니다.

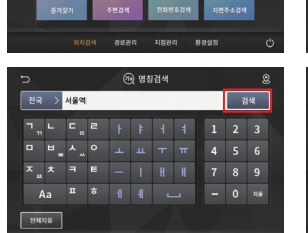

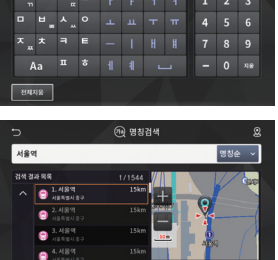

#### Ⅰ 명칭검색/초성검색은 최대 26자 까지 검색이 가능합니다.

① 검색 : 검색란에 넣은 초성이나 단어로 시작되는 명칭을 검색합니다.

-. 명칭으로 입력할 경우 예) : 서울역 -. 초성으로 입력할 경우 예) : ㅅ ㅇ ㅇ -. 쌍자음으로 입력할 경우 예) : 'ㅅ"을 2번 입력하면 "ᆻ"이 입력됩니다. 3) 찾고자 하는 곳를 선택한 후, 길찾기 아이콘을 누릅니다.

검색한 위치가 지도화면에 나타납니다.

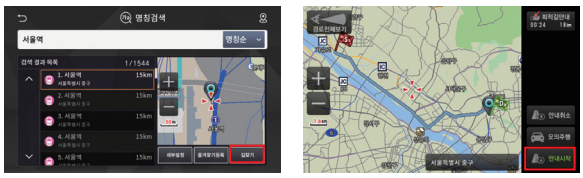

- 길찾기 : 현위치에서 검색한곳까지 경로탐색하여 안내해줍니다.

- 세부설정 : 지도회전 모드, 지도 확대, 지도 축소, 출발지, 경유지, 목적지 등을 좀더 자세하게 조절합니다.

- 즐겨찾기등록 : 즐겨찾기등록으로 지정합니다. (P13쪽참조)

S 도로명주소검색 ... 도로명주소로 위치를 검색할 수 있습니다.

1) 메뉴 → 위치검색 → 도로명주소 검색 아이콘을 누릅니다. <도로명주소검색>화면이 나타납니다.

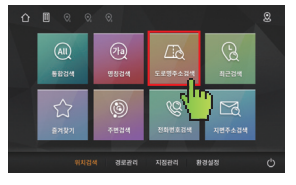

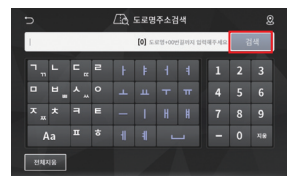

2) 주소입력하기

〈도로명주소검색〉화면에서 찾고자 하는 곳의 도로명주소를 입력하고, 〈검색〉아이콘을 누릅니다.

<주소검색결과> 화면이 나타납니다.

| ⊃   |    |     |   | Ľà ا | 도로영 | 주소검 | 넘색 |  |   | 8 |
|-----|----|-----|---|------|-----|-----|----|--|---|---|
| 디지털 | Z  |     |   | 1    | 3   | [색  |    |  |   |   |
| ٦,  |    | ۳ " | з |      |     |     |    |  | 2 |   |
|     |    |     |   |      |     |     |    |  |   |   |
|     |    |     |   |      |     |     |    |  |   |   |
| A   |    |     |   |      |     |     |    |  |   |   |
| 전체가 | 18 |     |   |      |     |     |    |  |   |   |

3) 찾고자 하는 곳을 선택한 후, 검색 아이콘을 누릅니다.
 <자세한 주소입력창>이 나타납니다.

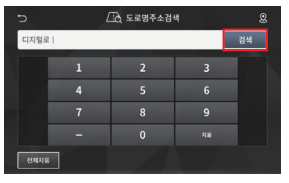

5) 찾고자 하는 곳을 선택한후 길찾기 아이콘을 누릅니다. 검색한 위치가 지도화면에 나타납니다.

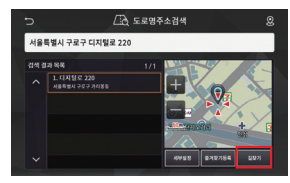

<도로명주소검색결과>가나타납니다.

4) 자세한 주소 입력 후, 검색 아이콘을 누릅니다.

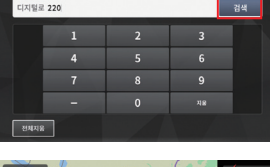

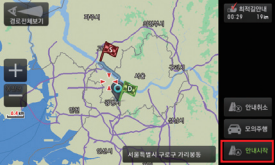

- 길찾기 : 검색한 목적지로 경로안내를 시작합니다.

- 세부설정 : 지도회전 모드, 지도 확대, 지도 축소, 출발지, 경유지, 목적지 등을 좀더 자세하게 조절합니다.

- 즐겨찾기등록 : 즐겨찾기등록으로 지정합니다. (p13쪽 참조)

S 최근검색 ... 가장 최근에 검색한 위치를 재검색할 수 있습니다.

1) 메뉴 → 위치검색 → 최근검색 아이콘을 누릅니다.

<최근검색>화면이 나타납니다.

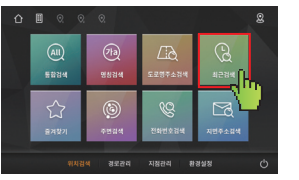

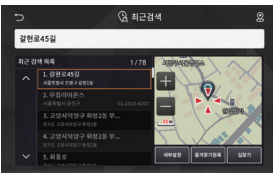

2) 찾고자 하는 곳을 선택한 후 세부설정 또는 길찾기 아이콘을 누릅니다.

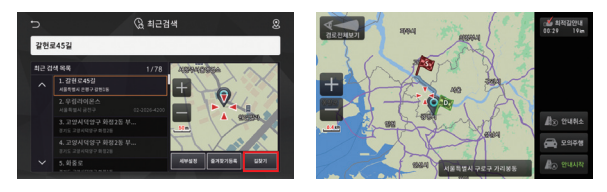

- 길찾기: 검색한 목적지로 경로안내를 시작합니다.

- 세부설정 : 지도회전 모드, 지도 확대, 지도 축소, 출발지, 경유지, 목적지 등을 좀더 자세하게 조절합니다.

- 즐겨찾기등록: 즐겨찾기등록으로 지정합니다. (P13쪽참조)

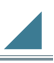

즐겨찾기 ... 즐겨찾기로 위치를 검색할 수 있습니다.

1) 메뉴 → 위치검색 → 즐겨찾기 아이콘을 누릅니다.

<즐겨찾기>화면이 나타납니다.

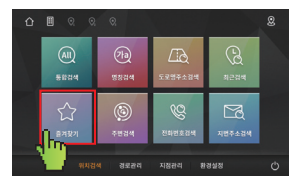

| 고영  | 시덕양구 행신2동 부근                     |     |             |         |                   |
|-----|----------------------------------|-----|-------------|---------|-------------------|
| 사용자 | 54 44                            | 1/8 |             | 50      |                   |
|     | 1. 고양시덕양구 행신<br>8755 고양시덕양구 방신28 |     | 6i.         |         |                   |
|     | 2. 함숙천로<br>전기도 구리시 동구동           |     |             |         |                   |
|     | 3. 알영로<br>경기도 양주시 장용면            |     | Jie W       | 196 683 | <del>6 #2</del> ; |
|     | 4. 알영보393번 달<br>8711 만주시 방문인     |     | ACT OF BELL |         |                   |
|     | 👩 5. 알염로 393번 걸                  |     | 4915        | \$72784 | 태양기               |

2) 찾고자 하는 곳를 선택한 후, 세부 설정 아이콘을 누릅니다.

검색한 위치가 지도화면에 나타납니다.

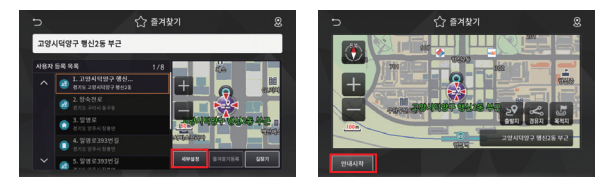

- 길찾기 : 검색한 목적지로 경로안내를 시작합니다.

- 세부설정 : 지도회전 모드, 지도 확대, 지도 축소, 출발지, 경유지, 목적지 등을 좀더 자세하게 조절합니다.

#### 【〈즐겨찾기〉는 〈명칭검색〉이나 〈주소검색〉등에서 즐겨찾기를 설정한 후 〈즐겨찾기〉가 가능합니다.

#### 〈명침검색에서 즐겨찾기 등록하기〉

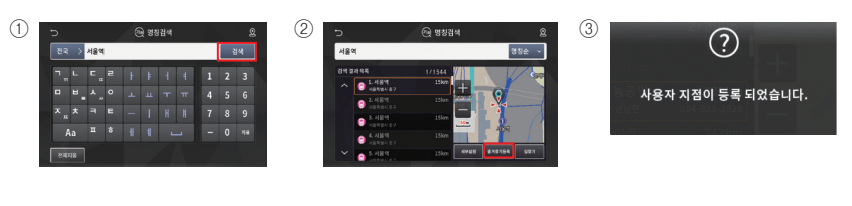

#### 〈도로명주소검색에서 즐겨찾기 등록하기〉

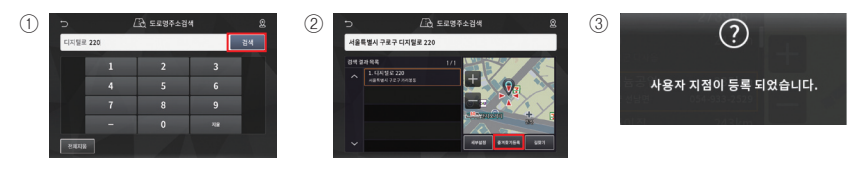

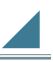

S 주변검색 ... 시설물로 위치를 검색할 수 있습니다.

1) 메뉴 → 위치검색 → 주변검색 아이콘을 누릅니다.

<주변검색>화면이 나타납니다.

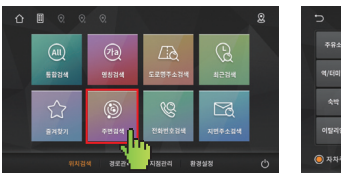

|                                         |        | ¢ | ③ 주변검·      |  |  |        |  |  |  |  |  |
|-----------------------------------------|--------|---|-------------|--|--|--------|--|--|--|--|--|
|                                         |        |   |             |  |  | 간공시 병원 |  |  |  |  |  |
|                                         | 은행/ATM |   |             |  |  |        |  |  |  |  |  |
|                                         |        |   | 배일리<br>레스도랑 |  |  |        |  |  |  |  |  |
|                                         |        |   |             |  |  |        |  |  |  |  |  |
| ③ 자차주변 ○ 육적지주변 ○ 1km ⑤ 2km ○ 5km ○ 10km |        |   |             |  |  |        |  |  |  |  |  |

▮ 지역구분 없이 화면 중심 반경 거리에 따른 선택창만이 있습니다.

| 🔘 자차주변 🔷 목적지주변     | () 1km (        | 🔵 2km | ◯ 5km | ○ 10km |      |  |  |
|--------------------|-----------------|-------|-------|--------|------|--|--|
| - 자차, 목적지중심 반경 1km | , 2km, <u>5</u> | 5km,  | 10km  | 이내     | <br> |  |  |
| - 자차중심 반경 2km로 기본4 | 실정 되어           | 있습    | 니다.   |        |      |  |  |

#### 2) 시설물 선택하기

〈주변검색〉화면에서 찾고자 하는 시설물을 선택하여 주세요.

<주변검색결과> 화면이 나타납니다.

| ∍      |        | ¢  | ⑨ 주변검 | 색        |          | 2 |  |  |  |  |  |
|--------|--------|----|-------|----------|----------|---|--|--|--|--|--|
|        |        |    |       |          |          |   |  |  |  |  |  |
|        |        |    |       |          |          |   |  |  |  |  |  |
|        |        |    |       |          |          |   |  |  |  |  |  |
|        |        |    |       |          |          |   |  |  |  |  |  |
| 🖲 자차주변 | ্ ধ্বম | 주변 |       | 1km 🧿 25 | im 🔿 Skn |   |  |  |  |  |  |

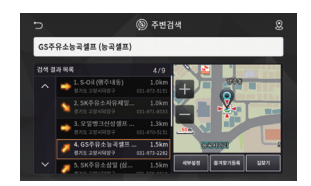

3) 찾고자 하는 곳를 선택한 후, 세부 설정 아이콘을 누릅니다.

검색한 위치가 지도화면에 나타납니다.

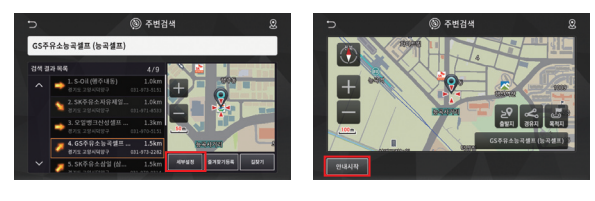

- 길찾기: 검색한 목적지로 경로안내를 시작합니다.

- 세부설정 : 지도회전 모드, 지도 확대, 지도 축소, 출발지, 경유지, 목적지 등을 좀더 자세하게 조절합니다.

2

S 전화번호 검색 ... 전화번호로 위치를 검색할 수 있습니다.

1) 메뉴 → 위치검색 → 전화번호검색 아이콘을 누릅니다.

<전화번호검색>화면이 나타납니다.

| ۵ |       | 0           |         |        | 8 | 5          |                    | ও শ্ব       | 화번호김  | 넘색 |     |    | 8 |
|---|-------|-------------|---------|--------|---|------------|--------------------|-------------|-------|----|-----|----|---|
|   |       | <i>(</i> 2) |         | 0      |   | 1          |                    |             |       |    | [0] | 20 | 4 |
|   | 58244 | 명성업세        | 도로영주소광색 |        |   | 서울<br>(12) | <b>부산</b><br>(051) | 연원<br>(032) |       |    |     | 2  |   |
|   |       |             |         |        |   |            |                    |             |       |    |     |    |   |
|   | 23    | ٢           | Q       | EQ.    |   |            |                    |             | (043) |    |     |    |   |
|   | 물겨찾기  | 주변경색        | 292254  | 지면주소림색 |   |            |                    |             |       |    |     |    |   |
|   | 위시점   | 4 경로관리      | NBEA    | 경실정    | Ó | শূম্যগ     |                    |             |       |    | 1   |    |   |

2) 전화번호 입력하기

〈전화번호검색〉에서 찾고자 하는 지역을 선택하거나 직접 입력한 후 전화번호를 입력합니다.

<전화번호검색결과> 화면이 나타납니다.

|   |      | · 영 전화번호검색         |  |  |       |    |     |                   | 2 |  |  |      |             |       | <del>ଷ</del> ଅ | 화번호김  | 냄색    |  |  |
|---|------|--------------------|--|--|-------|----|-----|-------------------|---|--|--|------|-------------|-------|----------------|-------|-------|--|--|
|   |      |                    |  |  |       |    | [0] | 0] 검색 02-20262140 |   |  |  |      |             |       | [1]            | 경     |       |  |  |
|   |      | <b>부산</b><br>(051) |  |  |       |    |     |                   |   |  |  |      | 부산<br>(051) |       | 인원<br>(032)    |       |       |  |  |
|   |      |                    |  |  | 중북    | 충답 |     |                   |   |  |  |      |             | 경기    |                | 충북    |       |  |  |
|   |      |                    |  |  | (043) |    |     |                   |   |  |  |      |             | (031) |                | (043) | 1943) |  |  |
|   |      |                    |  |  |       |    |     |                   |   |  |  |      |             |       |                |       |       |  |  |
| Π | 전체지유 |                    |  |  |       |    |     |                   |   |  |  | 전체지유 |             |       |                |       |       |  |  |

3) 찾고자 하는 곳를 선택한 후, 세부 설정 아이콘을 누릅니다.

검색한 위치가 지도화면에 나타납니다.

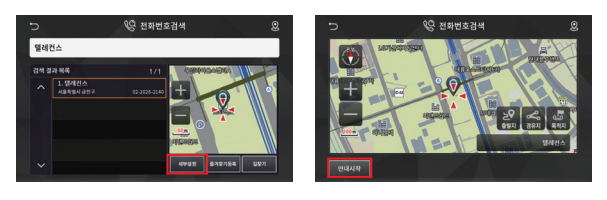

- 길찾기 : 검색한 목적지로 경로안내를 시작합니다.

- 세부설정 : 지도회전 모드, 지도 확대, 지도 축소, 출발지, 경유지, 목적지 등을 좀더 자세하게 조절합니다.

지번주소 검색 ... 지번주소로 위치를 검색할 수 있습니다.

1) 메뉴 → 위치검색 → 지번주소검색 아이콘을 누릅니다.

<지번주소검색>화면이 나타납니다.

| ۵ | 0 0  |           |         |      | 8 | Ð  | E  | 권 지번주소검 | 색  | 8  |
|---|------|-----------|---------|------|---|----|----|---------|----|----|
|   | All  | (7)a      | ۲à      | Q    |   | 서울 | 부산 | 대구      | 인천 | 광주 |
|   | 5834 | 명봉검색      | 도로영주소경색 | 최근정색 |   | 대전 | 울산 | 세종      | 경기 | 강원 |
|   | ŝ    | ٢         | Ø       | 23   |   | 충북 | 충남 | 전북      | 전남 | 경북 |
|   | 8497 | 4844      | 090264  | L    |   | 경남 | 제주 |         |    |    |
|   | 위지는  | ब श्रद्यन | 시중선리 환  | 858  | 0 |    |    |         |    |    |

2) 지번주소 입력하기

〈지번주소검색〉화면에서 〈지역설정〉을 입력 후, 찾고자 하는 곳의 번지를 입력하고, 검색 아이콘을 누릅 니다.

<지번주소검색결과> 화면이 나타납니다.

|        |        |   | 🔀 지번주소검색 |   | 8  |
|--------|--------|---|----------|---|----|
| 서울 강   | 남구 논현동 | 1 |          |   | 검색 |
|        |        |   |          | 3 |    |
|        |        |   |          |   |    |
|        |        |   |          |   |    |
|        |        |   |          |   |    |
| শ্রমময | •      |   |          |   |    |

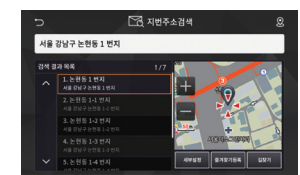

#### ▮ 검색란을 선택하여 〈광역시〉 및 〈도〉 〈구, 군〉 〈읍, 면〉까지 선택할 수 있습니다.

4) 찾고자 하는 곳를 선택한 후, 세부 설정 아이콘을 누릅니다.

검색한 위치가 지도화면에 나타납니다.

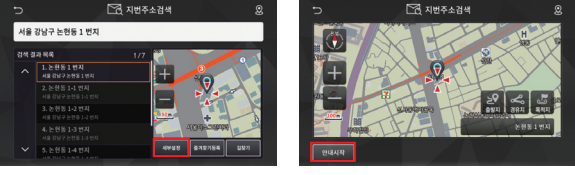

- 길찾기: 검색한 목적지로 경로안내를 시작합니다.

- 세부설정 : 지도회전 모드, 지도 확대, 지도 축소, 출발지, 경유지, 목적지 등을 좀더 자세하게 조절합니다.

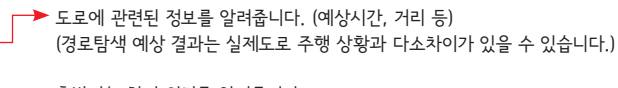

- ▶ 출발지/도착지 위치를 알려줍니다.
- ▶ 모의주행/상세정보 등을 볼 수 있습니다.

# S 경로정보 ... 현재 탐색된 경로가 있을 경우에만 정보가 나타납니다.

- 1) 메뉴 → 경로관리 → 경로정보 아이콘을 누릅니다.
  - <경로정보>화면이 나타납니다.

9\_ 경로정보

+

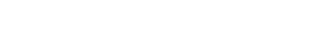

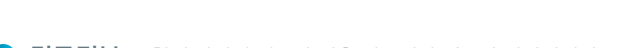

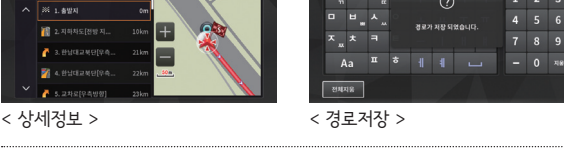

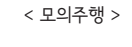

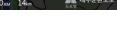

9\_ 경로저장

< 전체경로 >

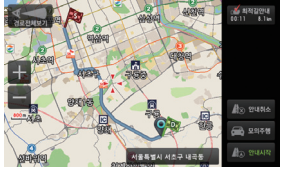

으 경로정보

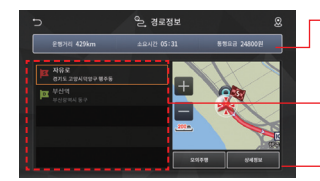

느 경로적태

< 안내시작 >

출발지

- ▶ 안내시작/모의주행/전체경로/상세정보 등을 볼 수 있습니다.
- ▶ 출발지/도착지 위치를 알려줍니다.
- ▶ 도로에 관련된 정보를 알려줍니다. (예상시간, 거리 등) (경로탐색 예상 결과는 실제도로 주행 상황과 다소차이가 있을 수 있습니다.)

# · 경로안내 하기

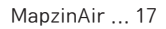

# · 경로안내 하기

경로열기 ... 저장된 경로가 있을 경우에만 정보가 나타납니다.

1) 메뉴 → 경로관리 → 경로열기 아이콘을 누릅니다.

<경로열기>화면이 나타납니다.

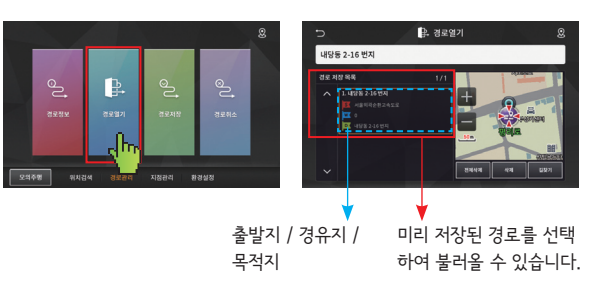

- 길찾기 : 저장된 경로를 이용하여 경로탐색을 수행합니다.

- 삭 제 : 선택된 경로를 삭제합니다.

- 전체삭제 : 저장되어 있는 모든 경로정보를 삭제합니다.

경로저장 ... 경로탐색 결과를 저장합니다.

1) 메뉴 → 경로관리 → 경로저장 아이콘을 누릅니다.

<경로가 저장 되었습니다>라는 메시지 화면이 보이면서 저장됩니다.

|    |        |         |        |        |  |        |    |    | ď   | . 경로  | 저장               |  |  |  |
|----|--------|---------|--------|--------|--|--------|----|----|-----|-------|------------------|--|--|--|
|    |        |         | 부산역    |        |  |        | 저  | 장  |     |       |                  |  |  |  |
|    | പ      | ₽.      | പ്     | Q      |  |        | L  | ۳. |     | ?     |                  |  |  |  |
|    | - unex | 201     |        | 7880   |  |        | ۲. |    | বরগ | মন্তর | <b>జ</b> ద్దారి. |  |  |  |
|    | UX UX  | 0.0.0*1 |        | 0.11.1 |  | ×      |    |    |     |       |                  |  |  |  |
|    |        |         | h      | h      |  |        | a  |    |     |       |                  |  |  |  |
| হগ | 주면 위치컵 | थ राहरत | 지정관리 편 | 경설정    |  | শূর্মম | 8  |    |     |       |                  |  |  |  |

S 경로취소 ... 탐색결과를 취소합니다.

1) 메뉴 → 경로관리 → 경로취소 아이콘을 누릅니다.
 <경로 안내를 종료 합니다>라는 메시지 화면이 보이면서 경로를 취소합니다.

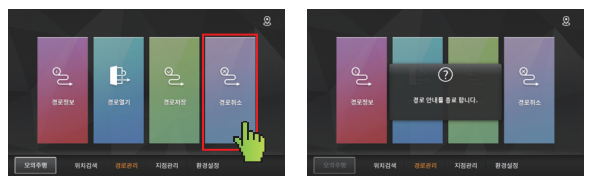

# ·지점관리

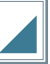

S 최근검색편집 ... 최근 검색한 지역을 편집 할 수 있습니다.

1) 메뉴 → 지점관리 → 최근검색편집 아이콘을 누릅니다.

<최근검색편집>화면이 나타납니다.

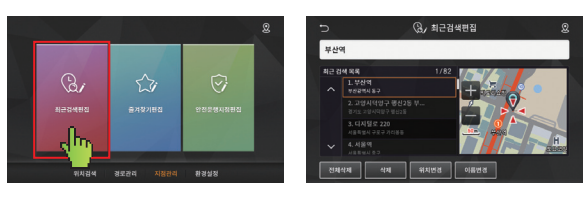

#### 2) 최근검색편집

최근검색목록에서 전체삭제, 삭제, 위치변경, 이름변경 등을 할 수 있습니다.

<최근 검색 목록>이 나옵니다.

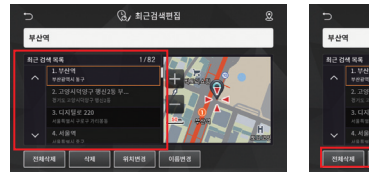

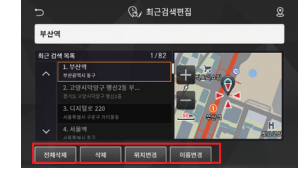

#### 3) **즐겨찾기 편집**

즐겨찾기지점을 삭제, 위치변경, 이름변경, 아이콘변경 등을 할 수 있습니다.

<즐겨찾기 목록>이 나옵니다.

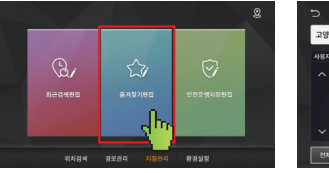

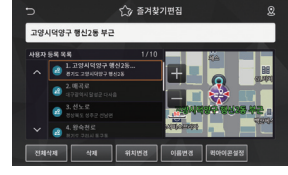

#### 4) 안전운행지점 편집

안전운행지점으로 등록한 지점을 전체삭제, 삭제, 위치변경, 이름변경, 아이콘변경 등을 할 수 있습니다.

<안전운행지점 목록>이 나옵니다.

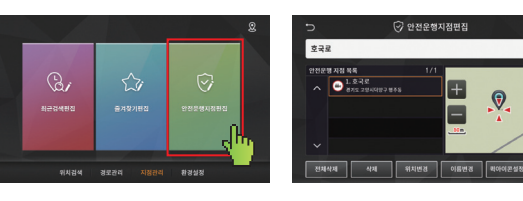

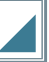

S 화면설정 ... 화면에 표시될 옵션을 설정합니다.

1) 메뉴 → 환경설정 → 화면설정 아이콘을 누릅니다.

<화면설정>화면이 나타납니다.

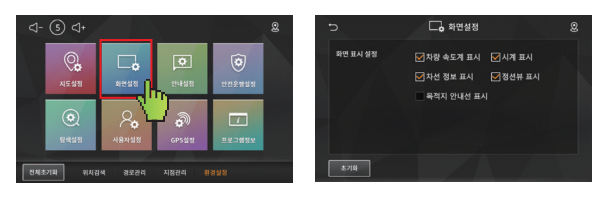

2) 차량속도표시

차량속도표시를 체크하면 지도화면에 주행 중 차량속도가 표시됩니다.

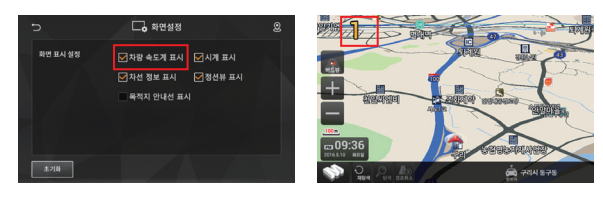

3) **시계표시** 

시계 표시를 체크하면 지도화면에 시계가 표시됩니다.

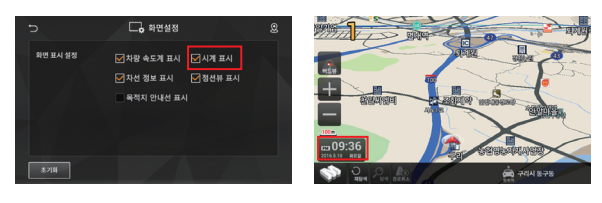

S 지도설정 ... 주/야간 화면을 설정합니다.

1) 메뉴 → 환경설정 → 지도설정 아이콘을 누릅니다.

#### 2) **주/야간 화면설정**

주간/야간 화면을 변경하고자 할때 사용합니다.

① 주/야간모드 변경하기

② 주/야간모드 설정하기

| ব- (s       | ⊲+                       |                     |                      | 8             | 5           | 🗞 মহপ্ৰম্ব 😵                                    | C                             | 이 지도설정 용                              |
|-------------|--------------------------|---------------------|----------------------|---------------|-------------|-------------------------------------------------|-------------------------------|---------------------------------------|
| (<br>15     | Q <b>.</b><br>↓ <b>↓</b> | - <b>0</b><br>20240 | <b>ট</b><br>গণগ্রস্থ | 655883        | 주야간 설정      | ● म≋(णर2) < 19 > - < 6 ><br>○ ≈ २२ ○ अ२२        | 주야간 설정                        |                                       |
|             | U                        | 2.                  | Ŵ                    |               | 지도 정보 표시 실정 | · 알 박 팬드 하크 · · · · · · · · · · · · · · · · · · | 지도 정보 표시 설정                   | · · · · · · · · · · · · · · · · · · · |
| 85<br>전치초기화 | 박실정<br>위치검4              | 사용자실정<br>4 경로관리     | GPS설정<br>지점관리 원      | 영설정<br>프로그램정도 | 초기화         | < <u>시마웨임시노사용 안담</u> 기                          | <u>利何</u> 福後八皇<br><u>赤</u> 河時 | < 시미메일시노사용 간담 7                       |

- 주간모드/야간모드/자동모드 모두 자동으로 시간이 설정됩니다.(해 뜨고 지는 시간 기준으로)

3) **주/야간 변경화면** 

<주간>

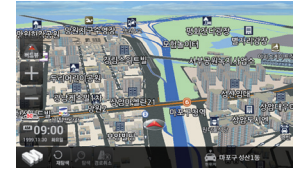

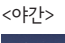

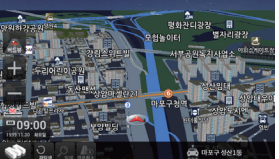

S 소리설정 ... 소리의 볼륨을 설정합니다.

#### 1) **소리설정 변경**

소리의 볼륨을 변경합니다.

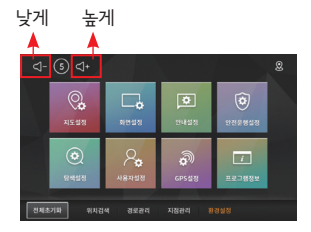

3) 안전운행 알림 설정

설정할 수 있습니다.

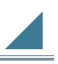

안전운행지역 설정 ... 위험지역으로 설정된 곳에서 고정식, 이동식, 신호위반, 버스전용 카메라가 있음을 알리는 기능을 설정합니다.

- 1) 메뉴 → 환경설정 → 안전운행설정 아이콘을 누릅니다. <안전운행 설정>화면이 나타납니다.
- 2) 안전운행 거리별 설정
   설정에 따라 일반도로에서는 300m/500m,
   고속도로에서는 300m/700m 전에 카메라를 안내합니다.

과속위험지역/급커브위험지역/사고다발 위험지역 등을 on/off로

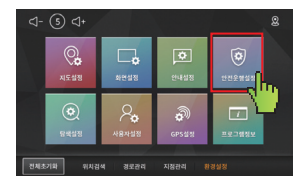

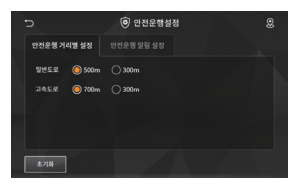

| 5            | <ul> <li>한 안</li> </ul> | 턴운행설정    |            | 8 |
|--------------|-------------------------|----------|------------|---|
|              | 정 안전운행 일                | 림 설정     |            |   |
| 🛃 안전 운행 정보   | 🔲 থথ মধ                 | 🛃 사고 다양  | 🛃 과속구간 단속  |   |
|              | OCTV / 갓길               | 🛃 어린이 보호 | 철김 건님의     |   |
| 🛃 비스킨용       | 🛃 신호과속                  | 과속 방지덕   | 내리학도로      |   |
| 💟 ਕਸਦ        | 주정차단속                   | 이동식      | ✔ 사용자 등육정보 |   |
| 초 <b>기</b> 회 |                         |          |            |   |

#### S 안내설정 ... 경로안내를 설정합니다.

1) 메뉴 → 환경설정 → 안내설정 아이콘을 누릅니다.

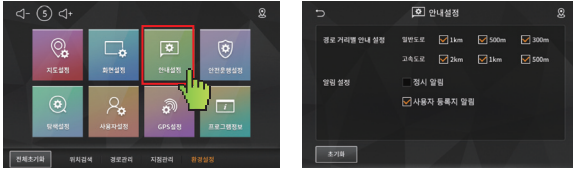

2) **안전운행 설정** 

일반도로, 고속도로에서 경로안내 음성이 나오는 지점을 선택할 수 있습니다.

| D            | 0               | 안내설정         |        |                  | 8 |
|--------------|-----------------|--------------|--------|------------------|---|
| 경로 거리별 안내 실정 | 일만도로<br>고속도로    | 🖌 1 km       | ₩ 500m | ☑ 300m<br>☑ 500m |   |
| 알린 설정        | ■ 정시 1<br>▼ 사용지 | 알림<br>논등록지 알 | 8      |                  |   |
| <b>志</b> 21時 |                 |              |        |                  |   |

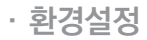

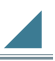

#### 🕥 탐색 설정

1) 메뉴 → 환경설정 → 탐색설정 아이콘을 누릅니다.

<탐색 설정>화면이 나타납니다.

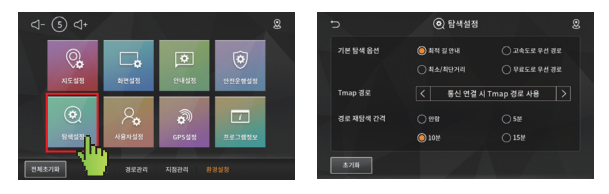

2) 추천경로/최단경로/고속도로/일반도로 및 교통정보

고속도로우선/최적 길안내/무료도로 우선/최단거리 중 선호하는 경로탐색 방법을 선택합니다.

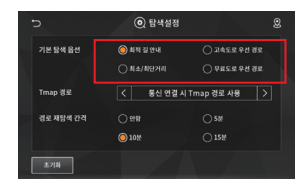

3) Tmap 경로 사용 옵션

통신 연결 상태에 따라 2가지 경로 사용 옵션 선택이 가능합니다. 통신 연결 시 Tmap 경로 사용/Tmap 경로 항상 사용 안함.

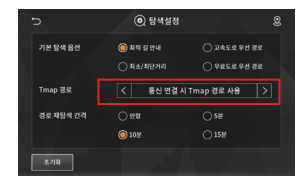

4) 경로 재탐색 간격

안함/5분/10분/15분 간격으로 경로 자동 재탐색 간격을 설정할 수 있습니다. (TMap 경로탐색일 경우에만)

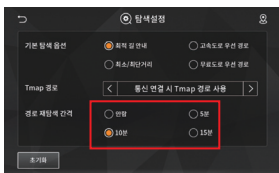

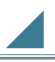

▶ GPS 수신설정 ... GPS수신 정보를 알려줍니다.

1) 메뉴 → 환경설정 → GPS수신설정 아이콘을 누릅니다.

<GPS수신설정>화면이 나타납니다

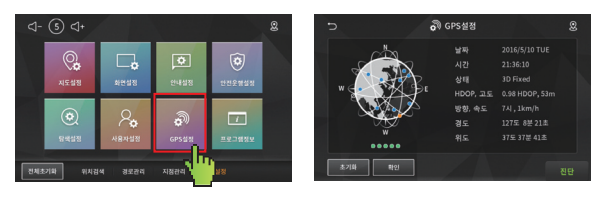

2) GPS수신 정보

■ GPS 위성상태 화면 설명은 다음과 같습니다.

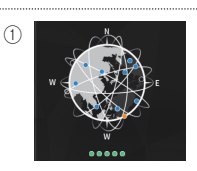

**초록색점** : 수신상태 양호한 위성 **주황색점** : 수신상태 보통인 위성 **회 색 점** : 수신상태가 양호하지 못한 위성

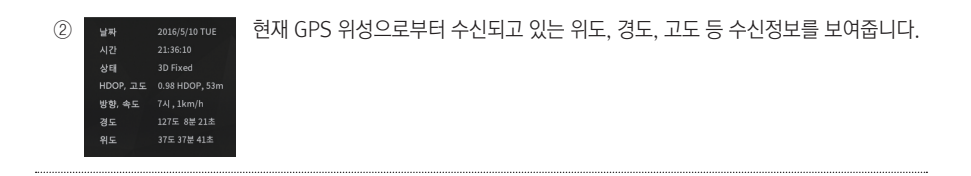

#### S 프로그램정보 ... 버전정보/지도정보/도로정보/S/W회사 및 지도공급회사/ 대한측량협회 심사 등록번호 등을 표시하여 줍니다.

1) 메뉴 → 환경설정 → 프로그램정보 아이콘을 누릅니다.

<프로그램정보>화면이 나타납니다.

| ⊲-     | (5) ⊲+     |        |            |           | 8 | Ð   |           | / 프로그램                                                    | 정보                                         | 8                     |
|--------|------------|--------|------------|-----------|---|-----|-----------|-----------------------------------------------------------|--------------------------------------------|-----------------------|
|        | 0          |        | ø          | â         |   |     | 그랑아전      | Version 1, 304 (2018,06,07-843953)<br>ILI-18 Al 2012-0188 |                                            | -18-12 - 21-1914<br>6 |
|        | V <b>O</b> |        | (1) E A124 | 6110 M/21 |   | 파일티 |           |                                                           |                                            |                       |
|        | NARO       | 1240   | 2485       | CORREG    |   | ^   | 1.배경지도 데이 |                                                           | 배경지도 데이터                                   |                       |
|        | $\odot$    | Ω.     | 3          |           |   |     |           |                                                           |                                            |                       |
|        | Distanti   |        | Q.49       | 18380     |   |     |           |                                                           |                                            |                       |
|        | 0.480      | 18125  | 07320      |           |   |     |           |                                                           | <ul> <li>생성일시</li> <li>20180329</li> </ul> |                       |
| শ্রমার | ग्रभ भगद   | 4 경로관리 | 지정관리 원     | 888       |   | ~   |           |                                                           |                                            |                       |

# ·업데이트

#### 🕥 업데이트 안내

- · 지도 업데이트는 고객이 해당사이트(<u>www.mapzin.co.kr</u>)에서 회원 가입 및 시리얼 인증 후 직접 다운 로드하여 설치를 진행합니다.
- 지도 시리얼 번호는 매뉴얼 또는 제품 뒷면에 부착되어 있습니다.

MapzinAir by Tmap API

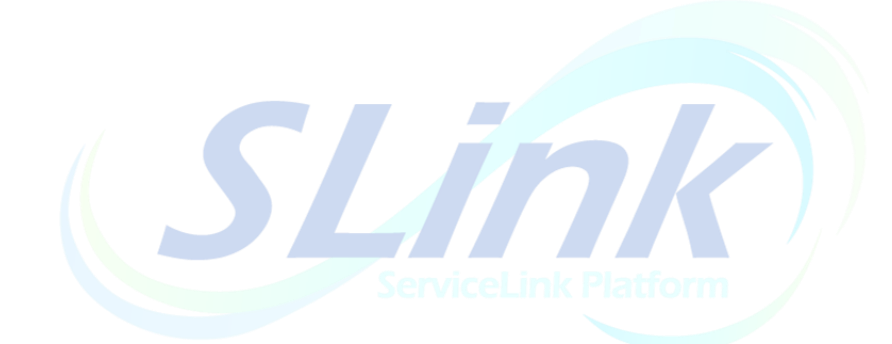

# **[루비콤보]** 사용자 매뉴얼

# -순 서-

| 1. 1 운전 중 주의사항       3         II. Wi-Fi MANGER       4         2. 1 Wi-Fi MANAGER 화면하기       4         III. Slink와 내비게이션 연결하기       5         3. 1 내비게이션 연결하기       5         3. 2 내비게이션 연결하기       6         3. 3 내비게이션 연결하기       6         3. 3 내비게이션 연결하기       7         IV. SLink Launcher       9         4. 1 SLink Launcher       9         4. 1 SLink Launcher       9         4. 1 SLink Launcher       10         5. 2 감색화면       11         5. 2 감색화면       12         5. 3 검색철과 리스트       13         5. 4. 1 최근목적지 리스트       14         5. 4. 2 최근목적지 리스트 수정       15         5. 5. 1 즐거찾기 리스트       16         5. 7 SmartSearch 종료       17         5. 6 SLink 흘겨찾기 리스트       18         5. 7 SmartSearch 종료       19                                                                                                    | ㅣ. 운전중 주의사항                    |
|----------------------------------------------------------------------------------------------------|--------------------------------|
| II. Wi-Fi MANGER       4         2. 1 WI-FI MANAGER 화면하기       4         III. Slink와 내비게이션 연결하기       5         3. 1 내비게이션 연결하기       5         3. 2 내비게이션 연결하기       6         3. 3 내비게이션 연결하기       6         3. 3 내비게이션 연결하기       7         IV. SLink Launcher       9         4. 1 SLink Launcher       9         4. 1 SLink Launcher       9         V. SmartSearch       10         5. 2 1 검색화면       11         5. 2 2 검색화면 수정       12         5. 3 검색결과 리스트       13         5. 4. 1 최근목적지 리스트       14         5. 4. 2 최근목적지 리스트       15         5. 5. 1 즐거찾기 리스트       16         5. 5. 2 즐거찾기 리스트       16         5. 7 SmartSearch 종료       17         5. 6 SLink 즐거찾기 리스트       18         5. 7 SmartSearch 종료       19         VI. 알림 서비스       20         6. 1 설정 하기       20         6. 1 설정 하기       20                                                                                                    | 1. 1 운전 중 주의사항                 |
| II. Wi-Fi MANGER       4         2. 1 Wi-Fi MANAGER 화면하기       4         III. Slink와 내비게이션 연결하기       5         3. 1 내비게이션 연결하기       5         3. 2 내비게이션 연결하기       6         3. 3 내비게이션 연결하기       6         3. 3 내비게이션 연결하기       7         IV. SLink Launcher       9         4. 1 SLink Launcher       9         V. SmartSearch       10         5. 2 1 감색화면       11         5. 2. 2 감색화면 수정       12         5. 3 감색결과 리스트       13         5. 4. 1 최근목적지 리스트       14         5. 5. 1 즐거찾기 리스트       16         5. 5. 2 즐거찾기 리스트       16         5. 7 SmartSearch 종료       17         5. 6 SLink 즐거찾기 리스트       18         5. 7 SmartSearch 종료       19                                                                                                    |                                |
| 1)       Wi Fi MANAGER 화면하기       4         2. 1 Wi-Fi MANAGER 화면하기       5         3. 1 내비게이션 연결하기       5         3. 2 내비게이션 연결하기       6         3. 3 내비게이션 연결하기(iOS)       6         3. 3 내비게이션 연결하기(iOS)       7         IV. SLink Launcher       9         4. 1 SLink Launcher       9         4. 1 SLink Launcher       9         V. SmartSearch       10         5. 2 감색화면       10         5. 2 감색화면       11         5. 2 2 감색화면 수정       12         5. 3 검색결과 리스트       13         5. 4. 1 최근목적지 리스트       14         5. 4. 2 최근목적지 리스트       16         5. 5. 2 즐거찾기 리스트       16         5. 5. 2 즐거찾기 리스트       16         5. 7 SmartSearch 종료       17         5. 6 SLink 즐거찾기 리스트       18         5. 7 SmartSearch 종료       19         VI. 알림 서비스       20         6. 1 설정 하기       20         6. 1 설정 하기       20         6. 1 설정 하기       20                                                                                                    |                                |
| III. Slink와 내비게이션 연결하기       5         3. 1 내비게이션 연결하기       5         3. 2 내비게이션 연결하기(Android 8.00)상)       6         3. 3 내비게이션 연결하기(iOS)       7         IV. SLink Launcher       9         4. 1 SLink Launcher       9         4. 1 SLink Launcher       9         V. SmartSearch       10         5. 2 검색화면       10         5. 2 검색화면       11         5. 2 검색화면 수정       12         5. 3 검색결과 리스트       13         5. 4. 1 최근목적지 리스트       14         5. 4. 2 최근목적지 리스트       16         5. 5. 2 즐거찾기 리스트       16         5. 5. 2 즐거찾기 리스트       16         5. 7 SmartSearch 종료       17         5. 6 SLink 즐거찾기 리스트       18         5. 7 SmartSearch 종료       19                                                                                                    | 2 1 Wi-Fi MANACER 하며하기 4       |
| III. Slink와 내비게이션 연결하기       5         3. 1 내비게이션 연결하기(Android 8.00)상)       6         3. 3 내비게이션 연결하기(iOS)       7         IV. SLink Launcher       9         4. 1 SLink Launcher       9         4. 1 SLink Launcher       9         4. 1 SLink Launcher       9         V. SmartSearch       10         5. 2 감색화면       10         5. 2 감색화면 수정       11         5. 2 2 감색화면 수정       12         5. 3 검색결과 리스트       13         5. 4. 1 최근목적지 리스트       14         5. 4. 2 최근목적지 리스트       16         5. 5. 2 즐겨찾기 리스트       16         5. 5. 2 즐겨찾기 리스트       18         5. 7 SmartSearch 종료       19         VI. 알림 서비스       20         6. 1 설정 하기       20                                                                                                    |                                |
| 3. 1 내비게이션 연결하기       5         3. 2 내비게이션 연결하기(Android 8.00)상)       6         3. 3 내비게이션 연결하기(IOS)       7         IV. SLink Launcher       9         4. 1 SLink Launcher       9         V. SmartSearch       10         5. 1 SmartSearch 메인화면       10         5. 2 검색화면       11         5. 2 검색화면 수정       12         5. 3 검색결과 리스트       13         5. 4. 1 최근목적지 리스트       14         5. 4. 2 최근목적지 리스트       15         5. 5. 1 즐거찾기 리스트       16         5. 5. 2 즐거찾기 리스트       16         5. 7 SmartSearch 종료       19         VI. 알림 서비스       20         6. 1 설정 하기       20                                                                                                    | Ⅲ. Slink와 내비게이션 연결하기           |
| 3. 2 내비게이션 연결하기(Android 8.00)상)       6         3. 3 내비게이션 연결하기(IOS)       7         IV. SLink Launcher       9         4. 1 SLink Launcher       9         V. SmartSearch       10         5. 1 SmartSearch 메인화면       10         5. 2 검색화면 수정       12         5. 3 검색결과 리스트       13         5. 4. 1 최근목적지 리스트       14         5. 4. 2 최근목적지 리스트 수정       15         5. 5. 1 즐겨찾기 리스트 수정       16         5. 5. 2 즐겨찾기 리스트 수정       17         5. 6 SLink 즐겨찾기 리스트       18         5. 7 SmartSearch 종료       19         VI. 알림 서비스       20         6. 1 설정 하기       20                                                                                                    | 3. 1 내비게이션 연결하기                |
| 3. 3 내비게이션 연결하기(iOS)       7         IV. SLink Launcher       9         4. 1 SLink Launcher       9         V. SmartSearch       10         5. 1 SmartSearch       10         5. 2. 1 검색화면       11         5. 2. 2 검색화면 수정       12         5. 3 검색결과 리스트       13         5. 4. 1 최근목적지 리스트       14         5. 4. 2 최근목적지 리스트       14         5. 4. 2 최근목적지 리스트       16         5. 5. 1 즐겨찾기 리스트       16         5. 5. 2 즐겨찾기 리스트       16         5. 7 SmartSearch 종료       17         5. 6 SLink 즐겨찾기 리스트       18         5. 7 SmartSearch 종료       19                                                                                                    | 3. 2 내비게이션 연결하기(Android 8.0이상) |
| IV. SLink Launcher       9         4. 1 SLink Launcher       9         V. SmartSearch       10         5. 1 SmartSearch 메인화면       10         5. 2. 1 검색화면       10         5. 2. 1 검색화면       11         5. 2. 2 검색화면 수정       12         5. 3 검색결과 리스트       13         5. 4. 1 최근목적지 리스트       14         5. 4. 2 최근목적지 리스트       15         5. 5. 1 즐겨찾기 리스트       16         5. 5. 2 즐겨찾기 리스트 수정       17         5. 6 SLink 즐겨찾기 리스트       18         5. 7 SmartSearch 종료       19         VI. 알림 서비스       20         6. 1 설정 하기       20                                                                                                    | 3. 3 내비게이션 연결하기(iOS)           |
| IV. SLink Launcher       9         4. 1 SLink Launcher       9         V. SmartSearch       10         5. 1 SmartSearch 메인화면       10         5. 2 1 검색화면       10         5. 2 2 검색화면 수정       11         5. 2 2 검색화면 수정       12         5. 3 검색결과 리스트       13         5. 4. 1 최근목적지 리스트       14         5. 4. 2 최근목적지 리스트       14         5. 4. 2 최근목적지 리스트       16         5. 5. 1 즐겨찾기 리스트       16         5. 5. 2 즐거찾기 리스트       16         5. 7 SmartSearch 종료       19         VI. 알림 서비스       20         6. 1 설정 하기       20                                                                                                    |                                |
| 4. 1 SLink Launcher       9         V. SmartSearch       10         5. 1 SmartSearch 메인화면       10         5. 2. 1 검색화면       10         5. 2. 2 검색화면 수정       11         5. 2. 2 검색화면 수정       12         5. 3 검색결과 리스트       13         5. 4. 1 최근목적지 리스트       13         5. 4. 2 최근목적지 리스트       14         5. 4. 2 최근목적지 리스트 수정       15         5. 5. 1 즐겨찾기 리스트       16         5. 5. 2 즐겨찾기 리스트 수정       17         5. 6 SLink 즐겨찾기 리스트       18         5. 7 SmartSearch 종료       19         VI. 알림 서비스       20         6. 1 설정 하기       20                                                                                                    | IV. SLink Launcher             |
| V. SmartSearch       10         5. 1 SmartSearch 메인화면       10         5. 2. 1 검색화면       11         5. 2. 2 검색화면 수정       11         5. 2. 2 검색화면 수정       12         5. 3 검색결과 리스트       13         5. 4. 1 최근목적지 리스트       14         5. 4. 2 최근목적지 리스트 수정       15         5. 5. 1 즐겨찾기 리스트       16         5. 5. 2 즐거찾기 리스트 수정       17         5. 6 SLink 즐겨찾기 리스트       18         5. 7 SmartSearch 종료       19         VI. 알림 서비스       20         6. 1 설정 하기                                                                                                    | 4. 1 SLink Launcher            |
| V. SmartSearch       10         5. 1 SmartSearch 메인화면       10         5. 2. 1 검색화면       11         5. 2. 2 검색화면 수정       12         5. 3 검색결과 리스트       13         5. 4. 1 최근목적지 리스트       13         5. 4. 1 최근목적지 리스트       14         5. 4. 2 최근목적지 리스트 수정       15         5. 5. 1 즐겨찾기 리스트       16         5. 5. 2 즐겨찾기 리스트 수정       17         5. 6 SLink 즐겨찾기 리스트       18         5. 7 SmartSearch 종료       19         VI. 알림 서비스       20         6. 1 설정 하기                                                                                                    |                                |
| 5. 1 SmartSearch 메인화면       10         5. 2. 1 검색화면       11         5. 2. 2 검색화면 수정       12         5. 3 검색결과 리스트       13         5. 4. 1 최근목적지 리스트       13         5. 4. 1 최근목적지 리스트       14         5. 4. 2 최근목적지 리스트       15         5. 5. 1 즐겨찾기 리스트       16         5. 5. 2 즐겨찾기 리스트 수정       17         5. 6 SLink 즐겨찾기 리스트       18         5. 7 SmartSearch 종료       19         VI. 알림 서비스       20         6. 1 설정 하기       20                                                                                                    | V. SmartSearch                 |
| S. 1 업세화면       10         5. 2. 1 검색화면       11         5. 2. 2 검색화면 수정       12         5. 3 검색결과 리스트       13         5. 4. 1 최근목적지 리스트       14         5. 4. 2 최근목적지 리스트 수정       15         5. 5. 1 즐겨찾기 리스트       16         5. 5. 2 즐겨찾기 리스트 수정       17         5. 6 SLink 즐겨찾기 리스트       18         5. 7 SmartSearch 종료       19         VI. 알림 서비스       20         6. 1 설정 하기       20                                                                                                    | 5 1 SmartSearch 메이하며 10        |
| 5. 2. 2 검색화면 수정       12         5. 3 검색결과 리스트       13         5. 4. 1 최근목적지 리스트       14         5. 4. 2 최근목적지 리스트 수정       15         5. 5. 1 즐겨찾기 리스트       16         5. 5. 2 즐겨찾기 리스트 수정       17         5. 6 SLink 즐겨찾기 리스트       18         5. 7 SmartSearch 종료       19         VI. 알림 서비스       20         6. 1 설정 하기       20                                                                                                    | 5. 2 1 건생하며 11                 |
| 5. 2. 2 명 직과 은 18 대교은 18 대교은 18 대교은 18 대교은 18 대교은 18 대교은 18 대교은 18 대교은 18 대교은 18 대교은 18 대교은 18 대교은 18 대교은 18 대교은 18 대교은 18 대교은 18 대교은 18 대교은 18 대교은 18 대교은 18 대교은 18 대교은 18 대교은 18 대교은 18 대교은 18 대교은 18 대교은 18 대교은 18 대교은 19 전기 관계 문 18 대교은 19 전기 운 1 실정 하기 20 대교은 19 대교은 18 대교은 18 대 18 대 18 대 18 대 18 대 18 대 18 대 18 | 5. 2. 2 건생하며 수정 12             |
| 5. 4. 1 최근목적지 리스트       14         5. 4. 2 최근목적지 리스트 수정       15         5. 5. 1 즐겨찾기 리스트       16         5. 5. 2 즐겨찾기 리스트 수정       17         5. 6 SLink 즐겨찾기 리스트       18         5. 7 SmartSearch 종료       19         VI. 알림 서비스       20         6. 1 설정 하기       20                                                                                                    | 5.3 검색격과 리스트 13                |
| 5. 4. 2 최근목적지 리스트 수정       15         5. 5. 1 즐겨찾기 리스트       16         5. 5. 2 즐겨찾기 리스트 수정       17         5. 6 SLink 즐겨찾기 리스트       18         5. 7 SmartSearch 종료       19         VI. 알림 서비스       20         6. 1 설정 하기       20         20       20                                                                                                    | 5 4 1 친근목적지 리스트                |
| 5. 5. 1 즐겨찾기 리스트       16         5. 5. 2 즐겨찾기 리스트 수정       17         5. 6 SLink 즐겨찾기 리스트       18         5. 7 SmartSearch 종료       19         VI. 알림 서비스       20         6. 1 설정 하기       20         20       20                                                                                                    | 5 4 2 친근목적지 리스트 수정             |
| 5. 5. 2 즐겨찾기 리스트 수정       17         5. 6 SLink 즐겨찾기 리스트       18         5. 7 SmartSearch 종료       19         VI. 알림 서비스       20         6. 1 설정 하기       20         20       20                                                                                                    | 5. 5. 1 즐겨찾기 리스트               |
| 5. 6 SLink 즐겨찾기 리스트       18         5. 7 SmartSearch 종료       19         VI. 알림 서비스       20         6. 1 설정 하기       20         20 0. 1 설정 하기       20                                                                                                    | 5. 5. 2 즐겨찾기 리스트 수정            |
| 5. 7 SmartSearch 종료       19         VI. 알림 서비스       20         6. 1 설정 하기       20                                                                                                    | 5. 6 SLink 즐겨찾기 리스트            |
| VI. 알림 서비스       20         6. 1 설정 하기                                                                                                    | 5. 7 SmartSearch 종료            |
| VI. 알림 서비스       20         6. 1 설정 하기       20                                                                                                    |                                |
| 6.1 설정 하기                                                                                                    | Ⅵ. 알림 서비스                      |
|                                                                                                    | 6.1 설정 하기                      |
| 6. 2 App 알림 설정 하기                                                                                                    | 6. 2 App 알림 설정 하기 21           |
| 6. 3 전화 알림                                                                                                    | 6. 3 전화 알림                     |
| 6.4 문자 알림                                                                                                    | 6.4 문자 알림                      |
| 6.5 App 알림                                                                                                    | 6.5 App 알림                     |
| 6.6 배터리 알림                                                                                                    | 6.6 배터리 알림                     |
|                                                                                                    |                                |
| VII 블랙박스 26                                                                                                    | VII 블랙박스 26                    |
| 7. 1 영상 리스트                                                                                                    | 7. 1 영상 리스트                    |

# | 운전 중 주의사항

SLink™ 실행 전 주의사항 입니다.

# 1.1 운전 중 주의사항

#### 1) 운전 중 주의사항

운전 중 시스템 조작은 위험하오니 반드시 주/정차한 후 사용하시기 바랍니다. 운전 중 동영상 시청은 법으로 금지되어 있습니다.

# 2.1 Wi-Fi MANAGER 화면

1) 메인화면에서 SLink를 선택하면 나타나는 화면입니다.

|                            |              |            | ¢ × |
|----------------------------|--------------|------------|-----|
| 3 Wi-Fi MA                 | NAGER        |            |     |
| 모든 네트워크 검색 (해제시 SLink만 검색) |              |            |     |
| 4 🗸 SLink_**395503 5       | 6 🛜          | <b>₽</b> 7 |     |
| SLink_**664836             |              | £          |     |
| SDSS_A51                   | <b>(</b> (t- | <b>_</b>   |     |
| Telecons(902)              | (îı          | <b>A</b>   |     |
| Telecons(904)              | <b>(</b> (r) | <b>A</b>   |     |
| Coever-AP-2 4G             | (            | ۵          |     |

- 1. 새로 고침
- 2. Wi-Fi MANAGER 화면 종료
- 3. 리스트 표출 내용 설정(해제시 SLink만 검색)
- 4. 연결 가능한 Wi-Fi 리스트
- 연결 가능한 Wi-Fi 리스트 제공
- 5. 검색된 SSID 표출
- 6. WI-Fi 감도 표출
- 7. 비밀번호 설정 여부 표출

# SLink와 내비게이션 연결하기

스마트폰과 내비게이션을 무선으로 연결하고 서로 연동하게 합니다.

# 3.1 내비게이션 연결하기

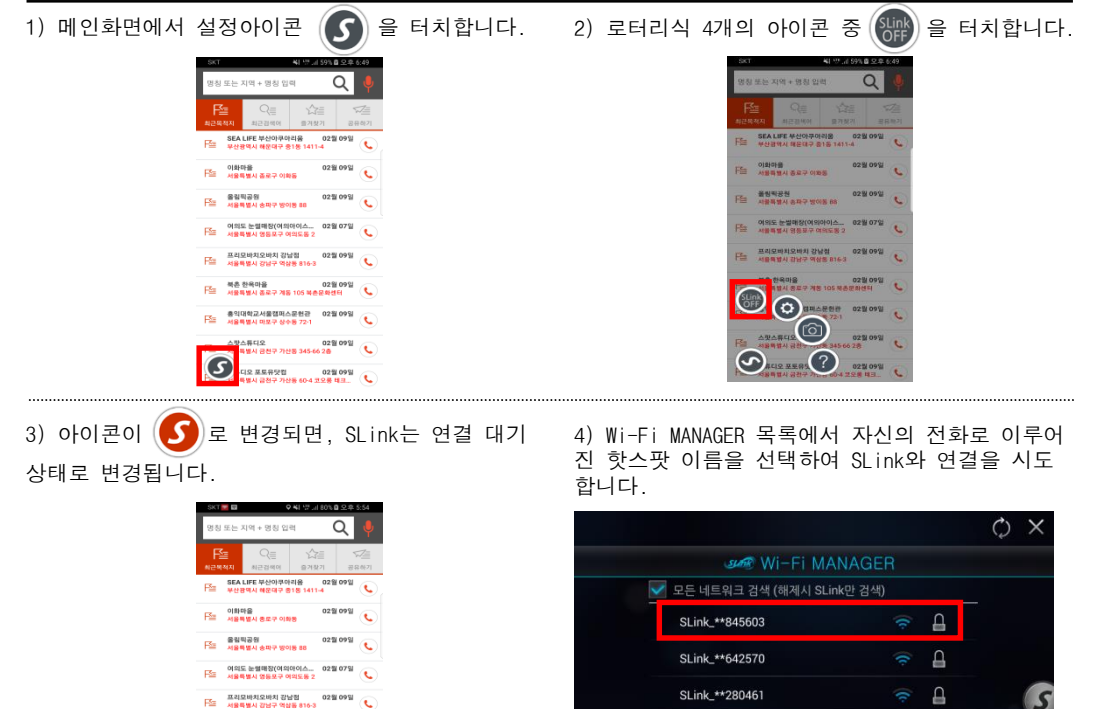

F 서울특별시 중로구 개동 105 북춘문화센터 🔍 telecons(903) 용의대학교사율경피스문원관 02월 09일 사율특별시 마로구 상수용 72-1 ↓ 리스트 중 하나를 선택하시면 연결이 여겨 된 후 Wi-Fi 성정하면은 사라 스팟스뷰디오 02월 09일 서울특별시 공전구 가산동 345-66 2층 5) 안내에 따라 '확인'을 하여 연결절차를 완료합니다. 🕟 의 색이 🕟 을 거쳐 🕟 이 되면 성공입니다. Q 1 + 명칭 인령 Q SEA LIFE 부산아쿠아라움 02월 09일 F들 이화마을 서울투행시 종료구 이화동 02월 09일 F들 율령적공원 02월 09일 🔍 F을 이의도 눈썰매장(이의아이스\_\_\_\_\_02월 07일 认 Fa 프리모바치오바치 강남점 02월 09일 📞 취소 F월 북춘 한옥마음 02월 09월 📢 Kalangara 105 북춘문화센터

 응격대학교서율립파스운전값
 02월 09월

 사용학원시학문가 성상용 721
 02월 09월

 사용학원시 학문가 가전용 3456028
 02월 09월

 사용학원시 광문가 가전용 3456028
 02월 09월

 사용학원시 광문가 전용 3456028
 02월 09월

 사용학원시 광문가 전용 3456028
 02월 09월

# SLink와 내비게이션 연결하기

스마트폰과 내비게이션을 무선으로 연결하고 서로 연동하게 합니다.

# 3.2 내비게이션 연결하기 (Android 8.0 이상)

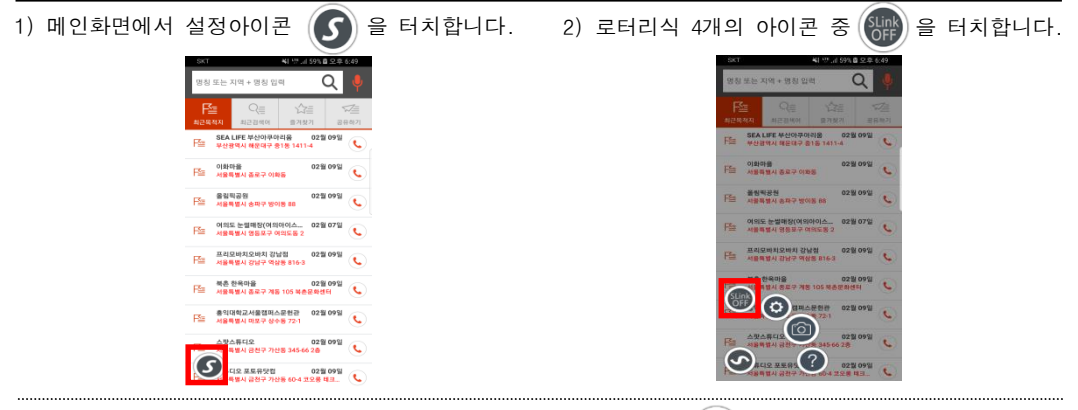

3) 안내에 따라 모바일 핫스팟 설정을 0n 으로 전환
 4) 아이콘이 S 로 변경되면, SLink는 연결 대기
 후 뒤로가기 버튼을 눌러 설정 화면을 종료합니다.
 상태로 변경됩니다.

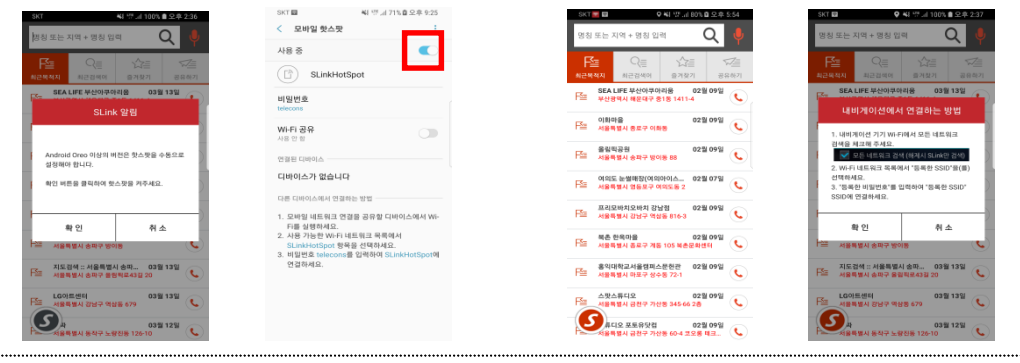

5) Wi-Fi MANAGER 목록에서 자신의 핫스팟 이름을 선택하여 SLink와 연결을 시도합니다.

| Sum Wi-Fi N                | MANAGER |          |  |
|----------------------------|---------|----------|--|
| 📝 모든 네트워크 검색 (해제시 SLink만 걸 | (AI)    |          |  |
| SDSS_A51                   |         | £        |  |
| Telecons(902)              | (0      | ۵        |  |
| Telecons(904)              |         | ۵        |  |
| valcon                     |         | <b>A</b> |  |
| ONE_2G                     |         | ۵        |  |
| Conver-AP-2 4G             |         | Ω        |  |

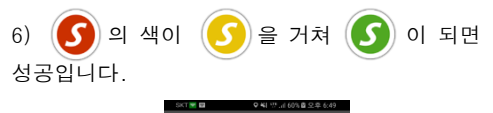

| ষ্টি জ গ্রহি হি মণ + দ্রের থিল 🛛 🔍 🦊                                              |
|-----------------------------------------------------------------------------------|
| ○言         公言         ○言           純己和格林지         単己和林村         ●귀外기         世界希河 |
| 동은 LIFE 부산아무아리용 02월 09월<br>부산방역시 해운데구 818 1411-4 🕓                                |
| [월 이화하음 02월 09일<br>전철 사용특별시 동요구 이화동                                               |
| 문을 올림픽공원 02월 09일 📞                                                                |
| 여의도 눈썰매장(여의아이스02월 07일         02월 07일           사용특별시 영등표구 여의도통 2         ●       |
| FS 프리모바치오바치 강남점 82월 09월 📞                                                         |
| 복춘 한옥마음 02월 09월<br>FS 서울특별시 종료구 개종 105 북춘문화센터                                     |
| · 응익대학교서율렵피스문헌관 02월 09일<br>서울특별시 마모구 상수용 72·1                                     |
| 스팟스류디오 02월 09일<br>서울특별시 공원구 가산중 345 66 2층                                         |
| 지응특별시 공원구 가성종 60-4 22.8 태크.                                                       |

# SLink와 내비게이션 연결하기

스마트폰과 내비게이션을 무선으로 연결하고 서로 연동하게 합니다.

# 3.3 내비게이션 연결하기 (iOS)

1) 설정 > 개인용 핫스팟을 On 을 합니다.

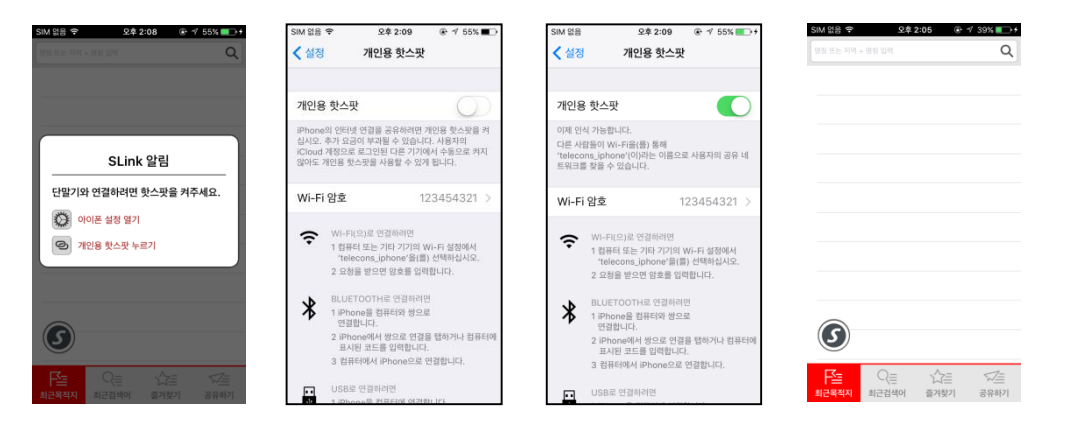

2) 핫스팟을 On 하고 난 후 해당이름의 네트워크를 선택하여 연결합니다.

| Wi-Fi M                     | IANAGER |   |  |
|-----------------------------|---------|---|--|
| ✓ 모든 네트워크 검색 (해제시 SLink만 검색 | 벽)      |   |  |
| SDSS_A51                    | (î:     | Ð |  |
| Telecons(902)               | (î:     | A |  |
| Telecons(904)               |         | ۵ |  |
| valcon                      |         | ۵ |  |
| ONE_2G                      |         | A |  |
| Coever-AP-2 4G              | 0       | Δ |  |

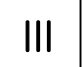

# SLink와 내비게이션 연결하기

스마트폰과 내비게이션을 무선으로 연결하고 서로 연동하게 합니다.

# 3.3 내비게이션 연결하기 (iOS)

3) 안내에 따라 '확인'을 하여 연결절차를 완료합니다. 5 의 색이 노란색을 거쳐 초록색이 되면 성공입니다. 오후 6:37 ••• olleh LTE Q 서울역 ♀ 서울특별시 용산구 동자동 43-205 서울역 1544-7788 서울역 1호선 Q 서울특별시 중구 남대문로5가 73-6 () 02-6110-1331 
 서울역 공항철도

 서울특별시 용산구 동자동 43-227
 C 02-364-7788 서울역 4호선 지율적 +노근 Q 서울특별시 용산구 동자동 14-151 **(** 02-6110-4261 서울역 경의중앙선 (L) 1544-7788 서울역 특별시 용산구 동자동 V= 최근검색어 즐겨찾기 공유하기

# IV SLink Launcher

# 4.1 메인 화면

1) 내비게이션에서 Slink 버튼을 선택하면 아래와 같은 메인화면이 나타납니다.

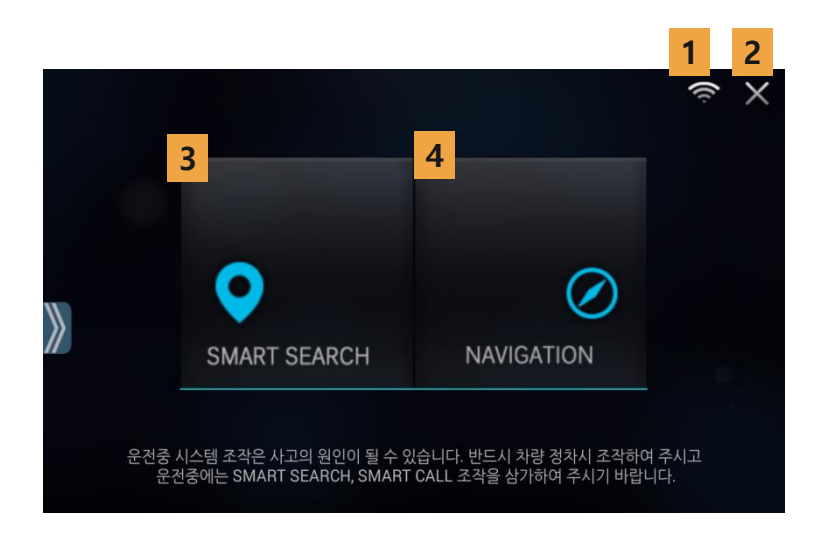

#### 2) 아이콘 화면 설명

- 1. Wi-Fi lcon
  - WI-FI Manager 화면 전환
- 2. SLink 런처 종료
- 3. SMART SEARCH 실행 및 이동
- 4. NAVIGATION 실행 및 이동

# ∨ │ SmartSearch – 메인화면

# 5.1 SmartSearch 메인화면

1) SmartSearch를 실행하면 아래와 같은 화면이 나타납니다. (초기화면 최근목적지)

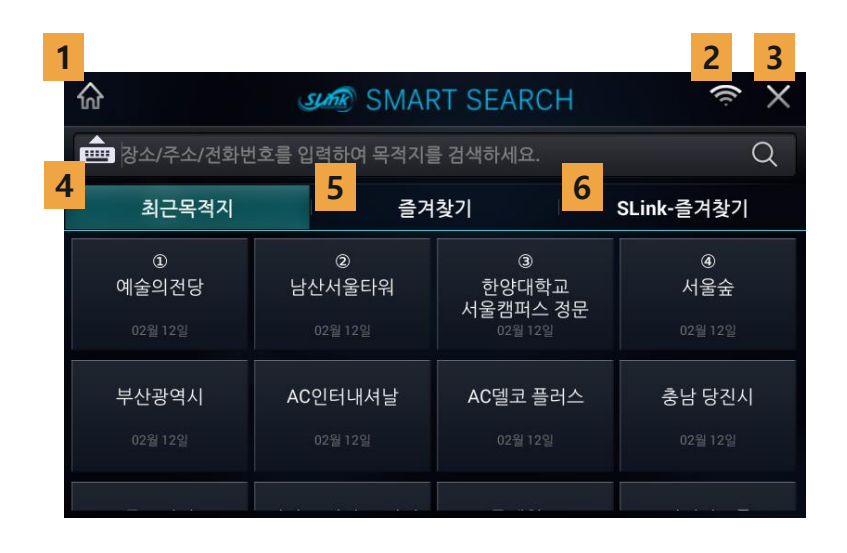

- 1. 런처 화면으로 이동
- 2. Wi-Fi 감도
- 클릭시 Wi-Fi Manager화면으로 이동
- 3. SmartSearch 종료
- 4. 최근 목적지 리스트를 표시
- 5. 즐겨찾기 리스트를 표시
- 6. Slink 즐겨찾기 리스트를 표시(SLink 연결시)

# SmartSearch – 검색 화면

# <u>5.2.1</u> 검색 화면

V

1) 메인 화면에서 검색창을 클릭하면 아래와 같은 화면이 나타납니다.

| - | 命 <i>S</i> MART SEARCH 会 ×            |      |    |    |    |     |       |            |  |  |  |  |
|---|---------------------------------------|------|----|----|----|-----|-------|------------|--|--|--|--|
|   | · · · · · · · · · · · · · · · · · · · |      |    |    |    |     |       |            |  |  |  |  |
|   | ,                                     | 최근목격 | 석지 |    | 셰  | 겨찾기 |       | SLink-즐겨찾기 |  |  |  |  |
|   | <b>,</b>                              | L    | C  | г  | o  | łŧ  | ΗĦ    | 최근 검색어     |  |  |  |  |
|   | ы                                     | ~    | o  | ス  | ż  | 1 1 | -   = | 서울         |  |  |  |  |
|   | ٦                                     | E    | п  | ō  |    | ш   | тт    | 신전항        |  |  |  |  |
|   |                                       | ~    |    |    | 77 |     | 1     | 구선         |  |  |  |  |
|   |                                       | u    |    | ~  | ~  |     |       |            |  |  |  |  |
|   | 지움                                    | 띄움   | 한글 | 영어 | 숫자 | 검   | 색     |            |  |  |  |  |

- 1. 검색창
- 클릭시 키보드, 최근 목적지를 숨김 / 표시(아이콘 영역 제외)
- 입력 자판을 통해 입력된 내용을 표시
- 2. 검색어 탐색
- 3. 입력 자판
- 4. 최근 검색어 리스트
- 클릭시 결과 화면으로 이동

SmartSearch – 검색 화면

# 5.2.2 검색 화면 수정

V

1) 검색 화면에서 최근 검색어 리스트 항목을 길게 클릭하면 아래와 같은 화면이 나타납니다.

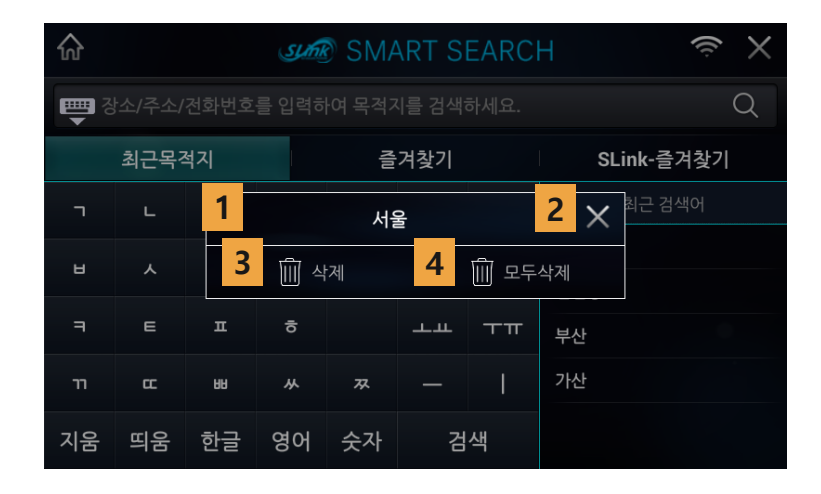

- 1. 수정될 항목명
- 2. 팝업 닫기
- 3. 삭제
- 선택 항목 삭제
- 4. 모두삭제
- 길게 클릭시 최근 검색어 모두 삭제

# SmartSearch - 검색 결과 리스트

# 5. 3 검색 결과 리스트

1) 메인 화면에서 명칭을 검색하면 아래와 같은 화면이 나타납니다.

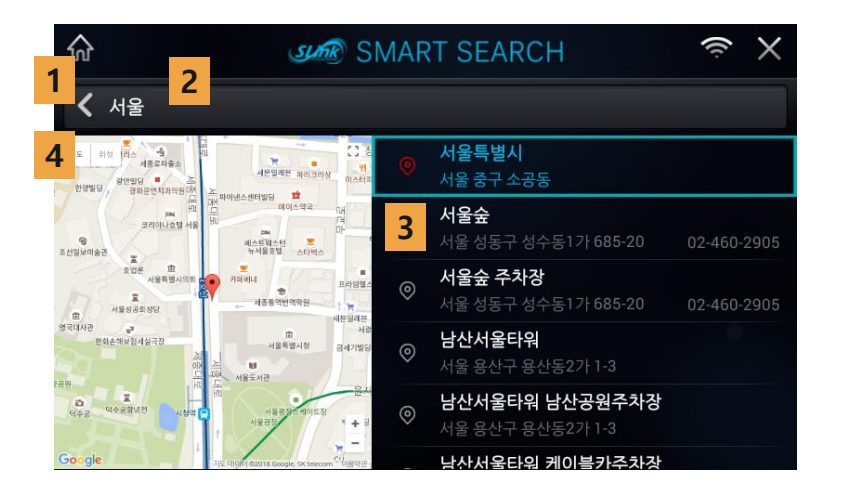

- 1. 검색 화면으로 이동
- 2. 검색어
- 3. 검색 결과 리스트
- 명칭, 주소, 전화번호를 표시
- 클릭시 항목의 위치를 지도에 표시
- 활성화 리스트 항목 선택시 경로 안내
- 4. 지도 화면

# SmartSearch — 최근 목적지

# 5.4.1 최근 목적지 리스트

1) 메인 화면에서 최근목적지를 클릭하면 아래와 같은 화면이 나타납니다.

| 俞                                | ···································· |                                              |                            |  |  |  |  |  |
|----------------------------------|--------------------------------------|----------------------------------------------|----------------------------|--|--|--|--|--|
| 💼 장소/주소/전화번                      |                                      |                                              |                            |  |  |  |  |  |
| 최근목적지                            | 즐겨                                   | 찿기                                           | SLink-즐겨찿기                 |  |  |  |  |  |
| 1<br>예술의전당<br><sup>02월 12일</sup> | ②<br>남산서울타워<br><sup>02월 12일</sup>    | ③<br>한양대학교<br>서울캠퍼스 정문<br><sup>02월 12일</sup> | <b>⑧</b><br>서울숲<br>02월 12일 |  |  |  |  |  |
| <b>부산광역시</b><br>02월 12일          | AC인터내셔날<br><sup>02월 12일</sup>        | <b>AC델코 플러스</b><br><sup>02월 12일</sup>        | <b>충남 당진시</b><br>02월 12일   |  |  |  |  |  |
|                                  | 5 7 7 5 7 6 4                        |                                              |                            |  |  |  |  |  |

- 1. 최근 목적지 리스트
- 목적지명, 날짜를 표시
- Top4 항목 : 자주 검색한 목적지 순으로 정렬
- Top4 이외 : 최근 검색한 목적지 순으로 정렬
- 2. 클릭시 경로 안내
- 3. 길게 클릭시 수정 팝업 표시

# SmartSearch - 최근 목적지

# 5.4.2 최근 목적지 리스트 수정

1) 최근목적지 화면에서 리스트 항목을 길게 클릭하면 아래와 같은 화면이 나타납니다.

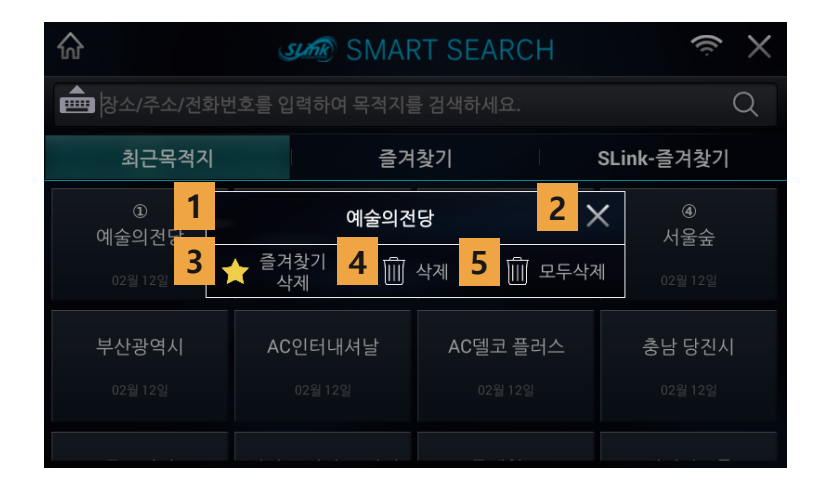

- 1. 수정될 항목명
- 2. 팝업 닫기
- 3. 즐겨찾기 추가 / 삭제
- 즐겨찾기 항목이 아닐 경우 즐겨찾기 추가 표시 (아이콘 : 빈별), 클릭시 즐겨찾기 추가
- 줄겨찾기 항목일 경우 즐겨찾기 삭제 표시 (아이콘 : 노랑별), 클릭시 즐겨찾기 삭제
- 4. 삭제
- 선택 항목 삭제
- 5. 모두삭제
- 길게 클릭시 모든 최근목적지 삭제

# SmartSearch - 즐겨찾기

# 5.5.1 즐겨찾기 리스트

1) 메인 화면에서 즐겨찾기를 클릭하면 아래와 같은 화면이 나타납니다.

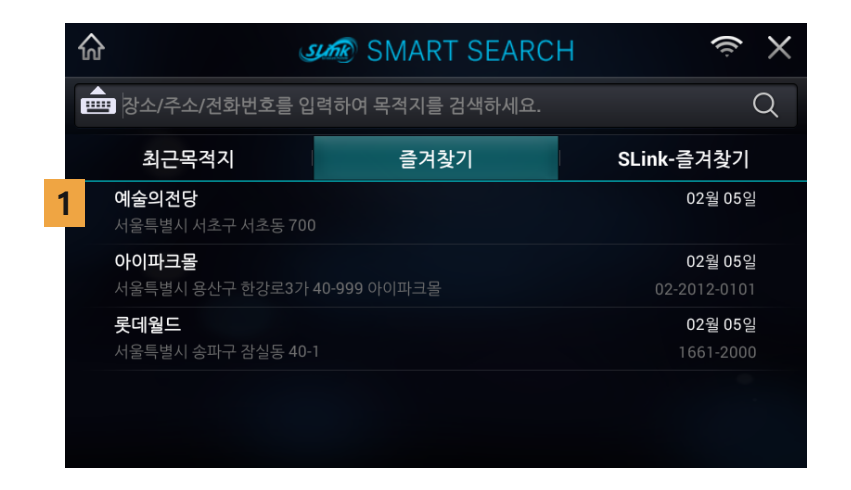

- 1. 즐겨찾기 리스트
- 즐겨찾기명, 주소, 등록일자, 전화번호를 표시
- 클릭시 경로 안내
- 길게 클릭시 수정 팝업 표시

# SmartSearch - 즐겨찾기

# 5.5.2 즐겨찾기 리스트 수정

1) 즐겨찾기 화면에서 리스트 항목을 길게 클릭하면 아래와 같은 화면이 나타납니다.

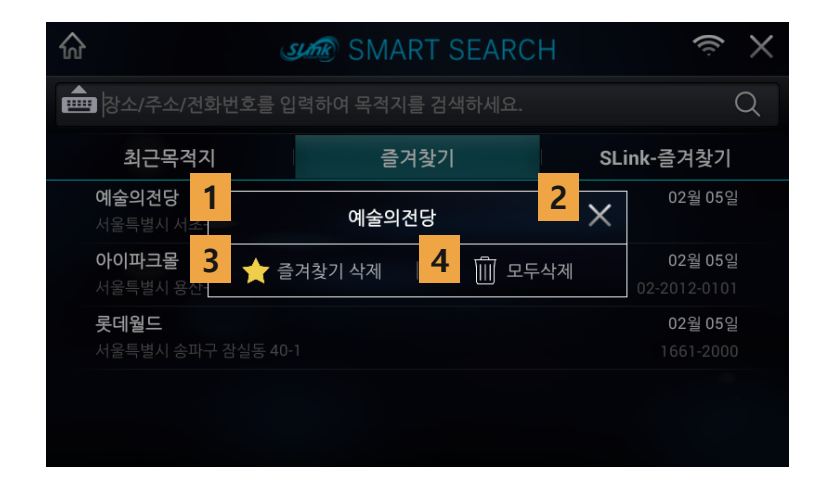

- 1. 수정될 항목명
- 2. 팝업 닫기
- 3. 즐겨찾기 삭제
- 4. 모두삭제
- 길게 클릭시 즐겨찾기 모두 삭제

# SmartSearch - 즐겨찾기

# 5.6 SLink 즐겨찾기 리스트

1) 메인화면에서 SLink-즐겨찾기 항목을 클릭하면 아래와 같은 화면이 나타납니다.

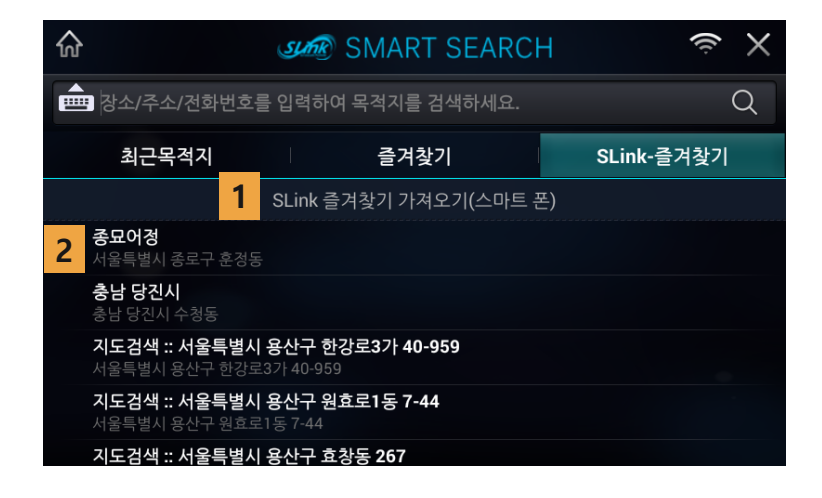

- 1. SLink 즐겨찾기 가져오기(스마트 폰)
- 스마트 폰의 SLink 즐겨찾기 리스트를 요청, 표시
- 2. SLink 즐겨찾기 리스트
- 즐겨찾기명, 주소, 전화번호를 표시
- 클릭시 경로 안내

# SmartSearch – 종료

# 5.7 SmartSearch 종료

1) SLink 연결 종료시 아래와 같은 화면이 나타납니다.

| ŵ   |      |      | sum   | SM/                  | ART S          | EARC       | Н  | ⇒ X        |
|-----|------|------|-------|----------------------|----------------|------------|----|------------|
| জ্ঞ |      | 전화번호 | 를 입력ㅎ | 여 목적기                | 시를 검색          | 하세요.       |    | Q          |
|     | 최근목격 | 석지   | 1     |                      | 알림             |            |    | SLink-즐겨찾기 |
| ٦   | L    | C    | SLink | 바 연결이 종<br>조:        | 료되어 Sn         | nartSearch | 기를 | 최근 검색어     |
| ы   | ~    | ο    |       | <del>8-</del><br>3초후 | 프립어어.<br>종료됩니다 | ł.         |    | ि<br>संके  |
| ٦   | E    | п    | 2     |                      | 닫기             |            |    | <u>+</u>   |
| п   | œ    | ΗH   | *     | ᄍ                    | _              | 1          | 가  | 산          |
| 지움  | 띄움   | 한글   | 영어    | 숫자                   | 검              | 색          |    |            |

#### 2) 아이콘 설명

1. 종료 알림 팝업

- SLink 연결 종료에 따른 안내 표시(5초) 후 자동 종료

2. 닫기

- 해당 팝업을 닫음

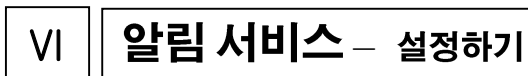

알림 서비스 기능을 선택할 수 있습니다.

# 6.1 음성 및 문자 메시지 알림 설정

1) 메인화면에서 설정아이콘 🕟 을 터치합니다. 2) 로터리식 4개의 아이콘 중 () 을 터치합니다. ♀ ¥} 뜻.눼 60%@ 오후 6:49 ♀ ¥፥ !!! ...| 86% @ 오후 10:48 SKT 🛜 🖾 SKT 😴 🖬 Q Q 명칭 또는 지역 + 명칭 입력 명칭 또는 지역 + 명칭 입력 F≤= 비근목적지 최근검색어 즐겨찾기 SEA LIFE 부산아쿠아리움 02월 09일 부산광역시 해운대구 중1동 1411-4 SEA LIFE 부산아쿠아리움 02월 09일 부산광역시 해운대구 중1동 1411-4 Fs= F≊≣ e 02월 09일 이화마을 서울특별시 종로구 이화동 <mark>이화마을</mark> 서울특별시 종로구 이화동 02월 09일 F≦≣ C Fs= 02월 09일 <mark>올림픽공원</mark> 서울특별시 송파구 방이동 88 02월 09일 올림픽공원 서울특별시 송파구 방이동 88 F≦≡ E F≦= 여의도 눈썰매장(여의아이스... 서울특별시 영등포구 여의도동 2 02월 07일 여의도 눈썰매장(여의아이스... 02월 07일 🔧 F≦ E. 02월 09일 프리모바치오바치 강남점 서울특별시 강남구 역상동 816-3 프리모바치오바치 강남점 서울특별시 강남구 역삼동 816-3 02월 09일 e F§= 한옥마을 별시 종료 02월 09일 구 계동 105 북촌문화센터 북촌 한옥마을 02월 09 서울특별시 종로구 계동 105 북촌문화센터 02월 09일 C FS= C  $(\mathbf{\hat{o}})$ 캠퍼스문헌관 02월 09일 홍익대학교서울캠퍼스문헌관 02월 09일 서울특별시 마포구 상수동 72-1 E F≦≡ 스팟스튜디오 02월 09일 스팟스튜디오 02월 09일 FIQ XERS? 02월 09일 02월 09일 오루 테크 -디오 포토유닷컴 ·별시 금천구 가산동 60-4 코오롱 테크...

3) 각각의 체크박스(Check Box)를 이용하여 알림 서비스를 설정합니다.

| SKT 🛜 🖬 🛛 🕈 👯 🕮 세 86% 🖬 오                             | 후 10:49 |        | SKT 🕿 🖻                                | 오 🐳 🍱 내 86% 🖬 오                    | 후 10:48 |
|-------------------------------------------------------|---------|--------|----------------------------------------|------------------------------------|---------|
| ← SLink 환경설정                                          |         |        | ← s                                    | Link 환경설정                          |         |
| 사생활 보호                                                |         |        | 사생활 보호                                 |                                    |         |
| - ↓ 사생활 보호 기능 사생활 보호 특위해 스마트폰의 수신 알림을 차량에 표시 하지 않습니다. |         |        | 사생활 보호<br>사생활 보호를 위해 스<br>차량에 표시 하지 않습 | <b>기능</b><br>:마트폰의 수신 알림을<br>:니다.  |         |
| 내 차량과 자동 연결                                           |         |        | 내 차량과 자동 연                             | 결                                  |         |
| ★ 블루투스 연결시 자동 연결<br>블루투스 연결시 SLink를 자동으로 실행 합니다.      |         |        | ★ 블루투스 연극<br>블루투스 연결시 SLink            | 결 <b>시 자동 연결</b><br>를 자동으로 실행 합니다. |         |
| 등록된 단말기가 없습니다. >                                      |         |        | 등록된 단말기                                | 가 없습니다.                            | >       |
| 전화                                                    |         |        | 전화                                     |                                    |         |
|                                                       |         |        | 전화 수신 알<br>스마트폰 전화 수신을<br>있습니다.        | 림<br>차량에서 알림 받을수                   |         |
| 메세지                                                   |         |        | 메세지                                    |                                    |         |
| ☑ 메세지 알림<br>스마트폰 메세지(SMS,MMS)를 차량에서 알림 받을수<br>있습니다.   |         |        | ➢ 메세지 알림<br>스마트폰 메세지(SMS,I<br>있습니다.    | MMS)를 차량에서 알림 받을수                  |         |
| ↓ 음성알림 (TTS)<br>SMS 수신시 차량에서 읽어주는 서비스 입니다.            |         |        | <b>↓ 응성알림 ( T</b><br>SMS 수신시 차량에서      |                                    |         |
| 차량에서 알림 받기                                            |         |        | 차량에서 알림 받                              | 7                                  |         |
| ↓ 노티피케이션 알림<br>스마트폰의 알림 서비스를 차량에서 받을 수<br>있습니다.       | >       |        | ↓ 노티피케이션<br>스마트폰의 알림 서비<br>있습니다.       | 년 알림<br>스를 차량에서 받을 수               | >       |
|                                                       | iC      | )S 미지원 |                                        |                                    |         |

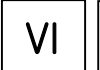

# 알림 서비스 - App 알림 설정하기

다양한 설정 옵션이 있습니다. 상황과 필요에 따라 해당 기능을 활성화/비활성화 할 수 있습니다.

# 6. 2 App 알림 설정

- 1) 노티피게이션 알림을 터치하면 아래와 같은 추가 설정 화면이 나타납니다.
- 2) 사용자가 선택한 앱의 알림을 수신 받을 수 있습니다.

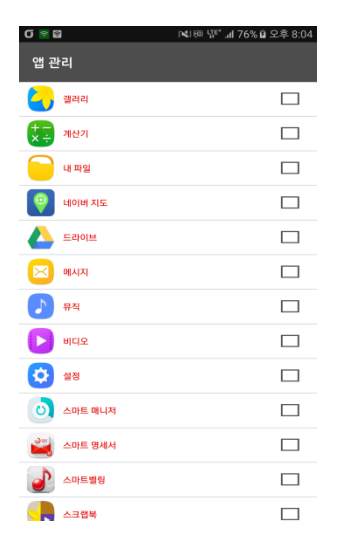

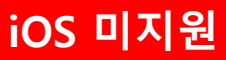

# ∨ │ │ 알림 서비스 – 전화알림

# 6.3 전화 알림 화면

1) SLink 사용 중 전화가 오면 내비게이션에는 아래와 같은 화면이 나타납니다.

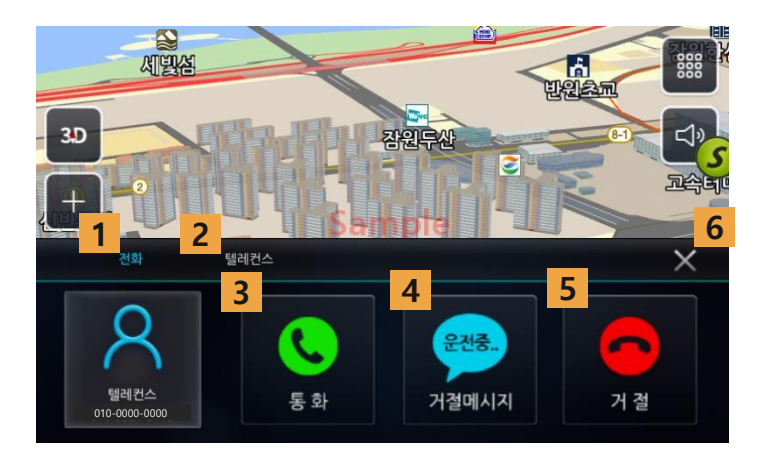

- 1. 전화 알림 타이틀
- 2. 수신인 정보
  - 스마트폰에 사진이 등록되어 있을 경우 해당 사진 표출
- 3. 통화버튼
- 4. "운전 중이니 나중에 연락 드리겠습니다 "의 문구로 거절 메세지 자동 발송
- 5. 수신 거부
- 6. 전화 알림창 화면 감추기

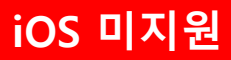

# Ⅵ ┃ 알림서비스 – 문자알림

# 6.4 문자 알림 화면

1) SLink 사용 중 SMS 문자가 오면 내비게이션에는 아래와 같은 화면이 나타나고 내비게이션에서 TTS음성 으로 읽어줍니다.

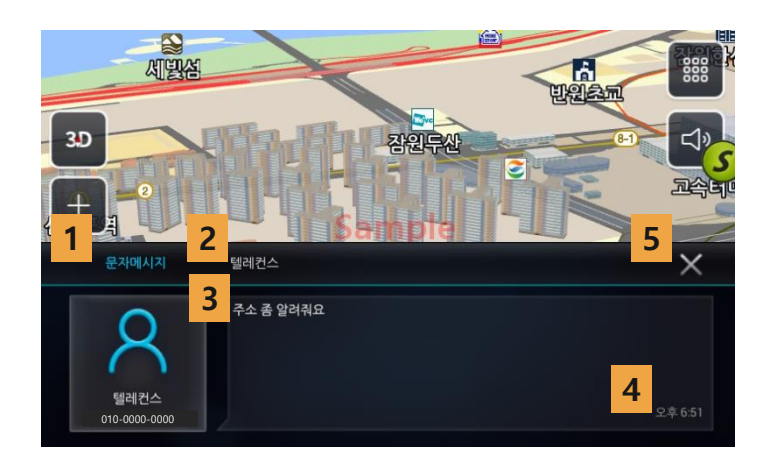

- 1. 문자 알림 타이틀
- 2. 수신인 정보
- 스마트폰에 사진이 등록되어 있을 경우 해당 사진 표출
- 3. 문자메세지 창 표출
- 4. 문자 도착 시간 알림
- 5. 문자 알림창 화면 감추기

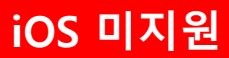

# VI **알림서비스** – App 알림

# 6.5 App 알림 화면

1) SLink 사용 중 알림 메시지가 오면 내비게이션에는 아래와 같은 화면이 나타나고 내비게이션에서 TTS 음성으로 읽어줍니다.

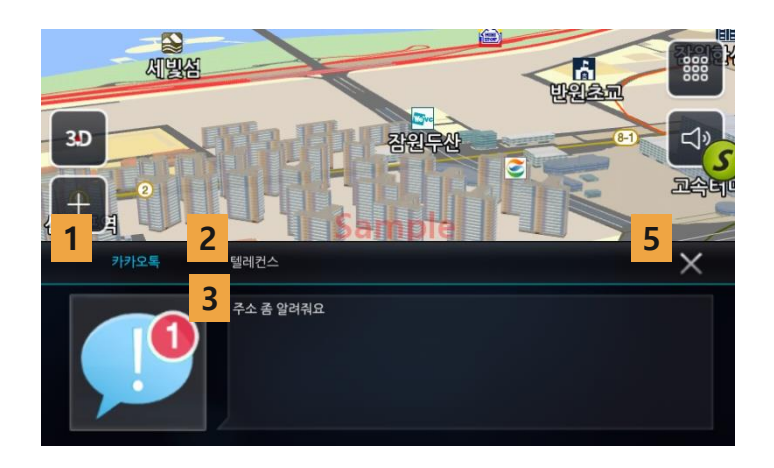

- 1. 알림 주최
- 2. 알림 타이틀
- 3. 알림 내용
- 4. 알림창 화면 감추기

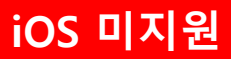

# Ⅵ ┃ 알림 서비스 – 배터리 알림

# 6.6 배터리 알림 화면

1) SLink 사용 중 배터리 알림이 오면 내비게이션에는 아래와 같은 화면이 나타납니다.

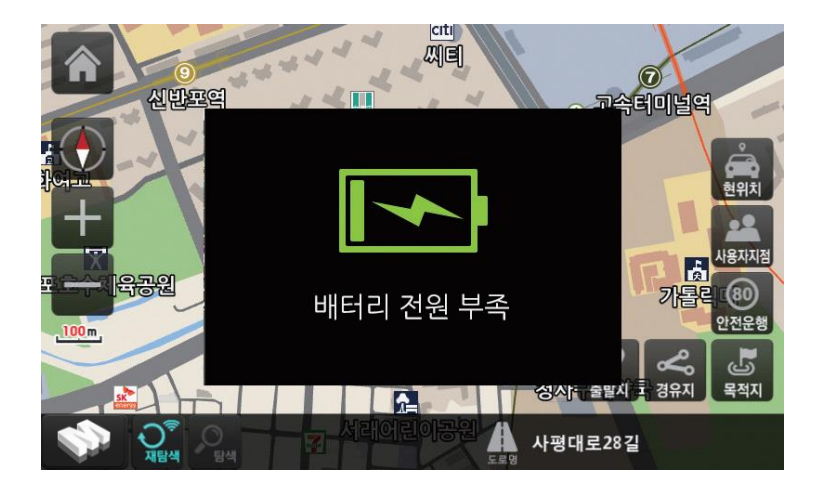

#### 1) 아이콘 설명

1. 스마트폰 배터리 부족 시 알림 표출 (배터리 15% 미만)

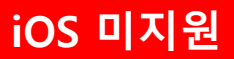

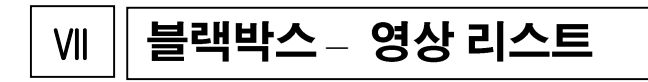

블랙박스의 영상을 스마트폰에서 확인 할 수 있습니다..

# 7.1 블랙박스 영상 리스트

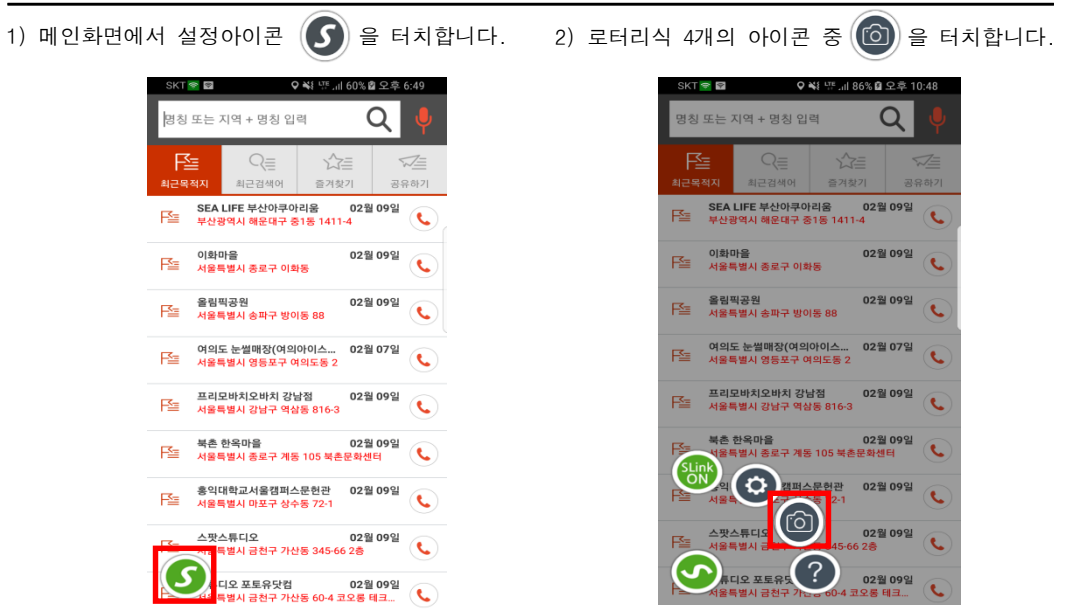

3) 블랙박스에 저장된 이벤트, 상시 영상을 스마트폰에서 확인 할 수 있습니다.

| KT 室 🛜 | Q & ¥{⊞ \?**                          | 0% 🛿 오후 5:46 | 🛜 🗄 😭  | 😌 💐 🕮 🕂 "il 52% 🖬 | 오전 11:02 | 🐨 🗄 📼 | ♥ ¥{∰ 153% @    | 오전 11:32     |
|--------|---------------------------------------|--------------|--------|-------------------|----------|-------|-----------------|--------------|
| ←      | BlackBox                              | ?            | ←      | 갤러리               |          | ←     | 갤러리             |              |
|        |                                       |              | 2018   | /06/19 10:27:58   | (전)      | 2018  | /06/19 10:25:39 | <u>전</u>     |
|        |                                       |              | 2018   | /06/19 10:25:39   | <u>전</u> |       |                 |              |
|        |                                       | —            | 2018   | /06/19 10:17:37   | <u>(</u> | 1     |                 | Contra State |
| _      |                                       |              | 2018   | /06/18 18:50:45   | <u>ڪ</u> |       |                 |              |
|        | *                                     |              | 2018/0 | /06/18 13:38:00   | <u>ک</u> | 2018  | /06/19 10:17:37 | (মৃ          |
| 이번     | ····································· | -<br>St      | 2018   | /06/18 13:34:00   | <u>ڪ</u> | 2018  | /06/18 18:50:45 | ্<br>শ্র     |
|        |                                       |              | 2018   | /06/18 13:29:59   | শ্র      | 2018  | /06/18 13:38:00 | (전           |
|        |                                       |              | 2018,  | /06/18 13:17:58   | শ্র      | 2018  | /06/18 13:34:00 | (전           |
|        |                                       |              | 2018,  | /06/18 13:15:58   | শ্র      | 2018  | /06/18 13:29:59 | (전           |
|        |                                       | -            | 2018   | /06/18 13:13:58   | <u>ڪ</u> | 2018  | /06/18 13:17:58 | (전           |
|        |                                       |              | 2018   | /06/18 13:07:57   | <u>전</u> | 2018  | /06/18 13:15:58 | <u>전</u>     |
|        | ☆ TELECONS                            | <b>1</b> ,2  | 2018   | /06/18 13:05:57   | <u>전</u> | 2018  | /06/18 13:13:58 | 2            |

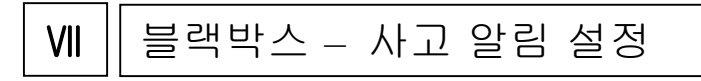

SLink를 이용하여 사고 발생시 연락할 상대방의 전화 번호 및 메시지 내용을 수정할 수 있습니다

# 7.2 사고 알림 설정 화면

| 1) 블랙박스 화면에서 🏠을 클릭 합니다.                   | 2) "긴급메시지" 선택 후, 사고 알림 설정에 진<br>입합니다. |
|-------------------------------------------|---------------------------------------|
| KI Wai O € KING S (25 S K) ← BlackBox (7) | 대 개월급                                 |
|                                           | 2급 레세지                                |
|                                           | 시고 알림 살정 >                            |
| [고)<br>이벤트 영상<br>상사 영상                    |                                       |
|                                           |                                       |
| 0 TELECOM                                 |                                       |

3) 연락처 버튼 <u></u> 을 클릭 후 연락처 리스트에서 전화번호를 선택합니다.

| 사고 알림 설정 🔛          | 사고 알림 설정          |
|---------------------|-------------------|
| 황전화 번호              | 면락할 전화 번호         |
|                     | 텔레컨스              |
| tia.                | 010-0000-0000     |
| 13.366              | 사용자 정보            |
| 1.5236              | 2121.01.0         |
| 선호                  | 시장 번보             |
|                     |                   |
| \<br>차량 사고가 반생하여수니다 | 예)차량 사고가 발생하였습니다. |
| 9에 연락바랍니다.          | 119에 연락바랍니다.      |
|                     |                   |

| 4) 📙 저장 버튼을 클릭하면 변                | 경 내용이 적용됩니다.                    |                             |
|-----------------------------------|---------------------------------|-----------------------------|
| KT 参NU例 또 # 100% ■ 空亭 6:36        | KT \$14500                      | #* af 100% <b>■</b> S. 6:36 |
| 사고 알림 설정 🛛 🗐                      | 사고 알림 실                         | 정 🗉                         |
| 연락할 전화 변호                         | 연락할 전화 번호                       |                             |
| 별려컨스 👤                            | 텔레컨스                            | Ω                           |
| 010-0000-0000                     | 010-0000-0000                   |                             |
| 사용자 정보                            | 사용자 정보                          |                             |
| 차량 번호                             | 17{2345                         |                             |
| 에)처랑 사고가 발생하였습니다.<br>119에 연락바랍니다. | 차량에 사고가 발생했습<br>119에 연락해주세요!!!! | 니다.                         |